|              |             |                   | COMPANY:                                           | DOCUMENT NUMBER:      |            |                |           |  |  |  |
|--------------|-------------|-------------------|----------------------------------------------------|-----------------------|------------|----------------|-----------|--|--|--|
|              | <u> </u>    |                   |                                                    |                       | KE01-00-   | 000-AK-Y-MI-0  | 0003-000  |  |  |  |
|              | Agip KC     | 0                 | ASSET:                                             |                       | REV. NR.:  | REVISION DATE: | SHEET NR. |  |  |  |
|              | •           |                   |                                                    |                       |            | Oct 2012       | 1 of 25   |  |  |  |
|              |             |                   | PROJECT:                                           |                       | JOB NO.    |                |           |  |  |  |
| RA           | Effective   | Solutions         | SUB PROJECT:                                       |                       | CONTRACTO  | R'S DATA:      |           |  |  |  |
|              |             | E:<br>or Mon      |                                                    | I                     |            |                |           |  |  |  |
|              | DD+ 056     |                   | uai.                                               |                       |            |                |           |  |  |  |
|              |             |                   |                                                    |                       |            |                |           |  |  |  |
| A            | BSTRACT     |                   |                                                    |                       |            |                |           |  |  |  |
| s            | ummary of D | ocument F         | Purpose and Scope                                  |                       |            |                |           |  |  |  |
|              | This docu   | ment co           | ntains EMDB+ User Manual                           |                       |            |                |           |  |  |  |
|              |             |                   |                                                    |                       |            |                |           |  |  |  |
|              |             |                   |                                                    |                       |            |                |           |  |  |  |
|              |             |                   |                                                    |                       |            |                |           |  |  |  |
|              |             |                   |                                                    |                       |            |                |           |  |  |  |
|              |             |                   |                                                    |                       |            |                |           |  |  |  |
|              |             |                   |                                                    |                       |            |                |           |  |  |  |
|              |             |                   |                                                    |                       |            |                |           |  |  |  |
|              |             |                   |                                                    |                       |            |                |           |  |  |  |
|              |             |                   |                                                    |                       |            |                |           |  |  |  |
|              |             |                   |                                                    |                       |            |                |           |  |  |  |
|              |             |                   |                                                    |                       |            |                |           |  |  |  |
|              |             |                   |                                                    |                       |            |                |           |  |  |  |
|              |             |                   |                                                    |                       |            |                |           |  |  |  |
|              |             |                   |                                                    |                       |            |                |           |  |  |  |
| Rev<br>Write | vision Reco | ord<br>name in fu | ll in the last 4 columns (e.g. A. N. Other). Signa | tures not required in | this page. |                |           |  |  |  |
|              |             |                   |                                                    |                       |            |                |           |  |  |  |
|              |             |                   |                                                    |                       |            |                |           |  |  |  |
|              |             |                   |                                                    |                       |            |                |           |  |  |  |
|              |             |                   |                                                    |                       |            |                |           |  |  |  |
| P01          | 10/06/00    |                   |                                                    | Laura Deias           |            |                |           |  |  |  |
| Berr         | Data        |                   | Reason for Issue                                   | Prepared by           | Checked b  | y Approved by  | Company   |  |  |  |

The copyright in this document is vested in Agip Kazakhstan North Caspian Operating Company NV. ("Agip KCO"), as delegated Operator, for and on behalf of the Contracting Companies under the North Caspian Production Sharing Agreement dated 18th November 1997, as amended and supplemented. All rights reserved. Neither the whole nor any part of this document may be reproduced, stored in any retrieval system or transmitted in any form or by any means (electronic, mechanical, reprographic, recording or otherwise) without the prior written consent of Agip KCO.

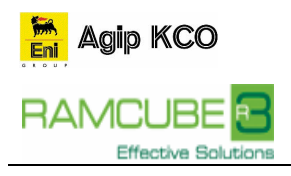

# **Document Verification**

#### **RACIE Record**

Signatures are required in Approved Revisions.

| Prenared by:           |            |
|------------------------|------------|
|                        | Name:      |
| (Contractor)           | Job Title: |
|                        |            |
|                        | Signed:    |
| To be defined          |            |
|                        |            |
|                        | Date:      |
| Checked by             |            |
| Спескей by:            | News       |
| (Contractor)           | Iob Title: |
|                        |            |
|                        | Signed:    |
| To be defined          |            |
|                        |            |
|                        | Date:      |
|                        |            |
| Approved by:           |            |
| (Contractor)           | Name:      |
|                        |            |
|                        | Signed:    |
| To be defined          |            |
|                        |            |
|                        | Date:      |
| _                      |            |
| Company                |            |
| Approval:              |            |
|                        |            |
| The person who has the | Signed:    |
| authority for the      |            |
| Company's Technical,   |            |
| approval.              |            |
|                        |            |

# **Document Distribution**

# **Consulted Distribution List**

| Date | Format (1) | Addressee / Job Title            | Company | Location (2) |
|------|------------|----------------------------------|---------|--------------|
|      |            | According to Distribution Matrix |         |              |
|      |            |                                  |         |              |

# Informed Distribution List

| Date | Format (1) | Addressee / Job Title            | Company | Location (2) |
|------|------------|----------------------------------|---------|--------------|
|      |            | According to Distribution Matrix |         |              |
|      |            |                                  |         |              |

(1) OHC – Original Hard Copy / EC–Electronic Copy / HC – Hard Copy / EDMS–Electronic Document Management System (2) AL-Almaty / AS-Astana / AT-Atyrau / BT-Bautino / DH-The Hague / LN-London / MI-Milan

# **Hold Record**

Where a <HOLD> status has been included within the body of the document please indicate its location by detailing the relevant page number.

| Hold<br>Nr | Section | Description of Hold |
|------------|---------|---------------------|
| <1>        |         |                     |
|            |         |                     |
|            |         |                     |
|            |         |                     |
|            |         |                     |

# **Revision Tracking**

Specify significant changes from previous revisions of the document.

| Rev. | Date       | Description of Revision |
|------|------------|-------------------------|
| P01  | 07/07/2005 |                         |
|      |            |                         |
|      |            |                         |
|      |            |                         |
|      |            |                         |

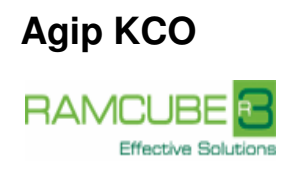

# TABLE OF CONTENTS

| 1.                                      | INTRODUCTION                                                                                                    | 5                          |
|-----------------------------------------|----------------------------------------------------------------------------------------------------|----------------------------|
| 1.1                                     | PURPOSE AND SCOPE                                                                                                    | 5                          |
| 1.2                                     | DISTRIBUTION AND INTENDED AUDIENCE                                                                                        | 5                          |
| 1.3<br>1.3.1<br>1.3.2                   | DEFINITIONS, ACRONYMS AND ABBREVIATIONS<br>General Definitions<br>Specific Terms, Definitions, Acronyms and Abbreviations | 5<br>5<br>5                |
| 1.4                                     | REFERENCE DOCUMENTS AND LINKS                                                                                             | 5                          |
| 2.                                      | LOGIN                                                                                                    | 6                          |
| 3.                                      | MAIN CONTROL BOARD LAYOUT                                                                                                 | 7                          |
| 3.1                                     | TOP MENU BAR                                                                                                    | 8                          |
| 3.2                                     | SEARCH CRITERIA AREA                                                                                                    | 8                          |
| 3.3                                     | SEARCH RESULT AREA                                                                                                    | 9                          |
| 4.                                      | DATA INPUT FORM LAYOUT                                                                                                    | 9                          |
| 4.1                                     | TOP MENU BAR                                                                                                    | 10                         |
| 4.2                                     | FIELD AREA                                                                                                    | 10                         |
| 4.3                                     | RELATED ITEM AREA                                                                                                    | 10                         |
| 5.                                      | COMMON FUNCTIONALITIES                                                                                                    | 10                         |
| 5.1<br>5.1.1<br>5.1.2<br>5.1.3          | DATA CONTROLS<br>Selection control<br>Hyper Link Label<br>Calendar Control                                                | 10<br>10<br>12<br>12       |
| 5.2<br>5.2.1<br>5.2.2<br>5.2.3<br>5.2.4 | DATA QUERY<br>Search Criteria<br>Result Table Navigation<br>Result table Layout Management<br>Data Export                 | 13<br>13<br>14<br>14<br>15 |
| 6.                                      | SPECIFIC FUNCTIONALITIES                                                                                                  | 16                         |
| 6.1<br>6.1.1<br>6.1.2                   | MIAPRE CODE VALIDATION.<br>Main Form.<br>Code Validation Result                                                           | 16<br>17<br>20             |
| 6.2                                     | QUERY LIST                                                                                                    | 21                         |
| 7.                                      | REPORTING                                                                                                    | 23                         |
| 7.1                                     | PLANT TREE                                                                                                    | 23                         |
| 8.                                      | BATCH RESULT                                                                                                    | 24                         |
| 8.1                                     | BATCH PROCESSES                                                                                                    | 24                         |

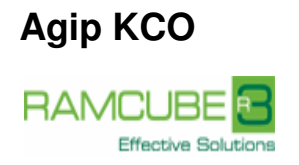

#### 1. INTRODUCTION

Add text only if required.

#### 1.1 PURPOSE AND SCOPE

The purpose of this document is to explain EMDB+ feature and functioning.

This document shall apply to EMDB+ Application, the web site location is http://emdbplus.miap.it.

#### 1.2 DISTRIBUTION AND INTENDED AUDIENCE

State whether the document should be available to all, or to a restricted audience, and if so, why. Unless otherwise authorized by Agip KCO, the distribution of this document is confined to Agip KCO and authorized Contractors.

#### 1.3 DEFINITIONS, ACRONYMS AND ABBREVIATIONS

#### 1.3.1 General Definitions

The **Company** is the party, which initiates the project and ultimately pays for its design and construction. The Company will generally specify the technical requirements. The Company may also include an agent or consultant authorized to act for, and on behalf of, the Company.

The **Contractor** is the party, which carries out all or part of the design, engineering, procurement, construction, commissioning or management of a project, or operation or maintenance of a facility. The Company may undertake all or part of the duties of the Contractor.

The **Supplier (Manufacturer/Vendor)** is the party, which manufactures or supplies equipment and services to perform the duties specified by the Contractor.

The word **shall** is used to indicate that a provision is mandatory.

The word **should** is used to indicate that a provision is not mandatory, but recommended as good practice.

| Term / Acronym / Abbreviation | Explanation / Definition                                                                           |
|-------------------------------|----------------------------------------------------------------------------------------------------|
| EMBD +                        | "+" integrated project official DB                                                                 |
| DCT                           | Data Collection Team                                                                               |
| SPF                           | Smart Plant Foundation                                                                             |
| PIM                           | Plant Information Management                                                                       |
| I-PODE                        | Internet Purchase Order Deliverable Expediting                                                     |
| PRC                           | Permitting and Regulatory Compliance                                                               |
| DC/QC                         | Quality Control Team                                                                               |
| ICSS                          | Integrated Control Safety System                                                                   |
| MiapRE                        | Miap Reverse Engineering                                                                           |
| Facility                      | A valid IMIS Sub-Project code used to identify the contractor that own and submit the tag numbers. |

# 1.3.2 Specific Terms, Definitions, Acronyms and Abbreviations

Include, in alphabetical order, specific terms, definitions, acronyms and abbreviations used in this document.

# 1.4 REFERENCE DOCUMENTS AND LINKS

State the document numbers and titles for documents/bibliography referred to within this document. In case of Internet or Intranet sites specify the link in Document Number and the Description in Title.

Unless specifically designated by date, the latest edition of each publication shall be used, together with any amendments/supplements/revisions thereto.

| Ref. | Document Number / Link       | Title / Description                            |  |  |  |  |  |
|------|------------------------------|------------------------------------------------|--|--|--|--|--|
| (1)  | KE01-00-000-AK-A-PR-0660-000 | Pim File Format Specification.                 |  |  |  |  |  |
| (2)  | KE01-00-000-AK-A-PS-0001-000 | ITEM NUMBERING AND CODING PROCEDURAL STANDARD. |  |  |  |  |  |
| (3)  | GE00-AKS-K63-LS-0001-000     | Data Requirement Definition.                   |  |  |  |  |  |
| (4)  | KE01-00-000-AK-A-PS-0002-000 | Facility Functional Unit Numbering             |  |  |  |  |  |
| (5)  | E01-00-000-AK-A-PS-0003-000  | Material coding Procedure                      |  |  |  |  |  |
| (6)  | KE01-00-000-KD-P-ST-0001-000 | Piping specification                           |  |  |  |  |  |

# 2. LOGIN

At login the user has the possibility to use User Name and Password previously provided by KCO or to login as "Anonymous" (User Name and Password are not required).

Once selected the Anonymous check-box the User and Password fields will be disabled.

Users from the KCO intranet will be granted Anonymous access as AKCOAnonymous; privileges for both groups are defined by the Supervisors.

AKCOAnonymous will have access to the database congaing only the BV layer.

| eni agip kco | EMDB Login                                                                                                    |  |
|--------------|----------------------------------------------------------------------------------------------------|--|
|              | System Requirements   Liter:   Liter:   Lasmond:   Save Password:   Image: Save Password:     Login   Not registered?   Add for a Login   Not registered?   Dottage User   DDB Bagiston com |  |

When using credentials, at the first login the password is Password01 for all users; once clicked the Login button, the user will be asked to change the password, setting his own password.

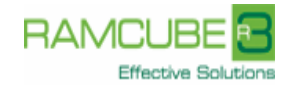

| 🖉 http://10.10.254.10                                                                        | 1/ - Change default Passwo 🔳 🗖 🔀                                                                      |  |  |  |  |
|----------------------------------------------------------------------------------------------|----------------------------------------------------------------------------------------------------|--|--|--|--|
|                                                                                              | Current User: [user]                                                                                  |  |  |  |  |
| Old Password:                                                                                | Password01                                                                                            |  |  |  |  |
| New Password:                                                                                | •••••                                                                                                 |  |  |  |  |
| Re-type New Password:                                                                        | ••••••                                                                                                |  |  |  |  |
| Login                                                                                        | Exit                                                                                                  |  |  |  |  |
| Password Composition Settings<br>lowercase (a-z), at least one ca<br>special (!/\@#\$%^&+=). | : at least 8 characters, at least one regular<br>apital (A-Z), at least one number (0-9),at least one |  |  |  |  |

Here below the EMDB+ security password policy:

- 1. Password length: 8 characters minimum, 20 characters maximum
- Password structure, 3 of the following 4 criteria has to be included: at least one upper case, at least one lower case, at least one number, at least one of the following special characters ! / \@ # \$ % ^ & + =

Once the user has logged the first time, he can choose to save his credential in order to automatically login the subsequent times.

# 3. MAIN CONTROL BOARD LAYOUT

The Main Control Board is the starting point for every user action.

From the Main Control Board the user can choose an item from the Side Menu Bar; can input query criteria in the Search Criteria Area; can perform specific actions using the Top Menu & Button Bar and finally can view the query results in the Search Result Area.

| S EWDD+ - Windows Intern            | erexplorer               | _                         | _                   | _               | _           | _           |                      |                    |               |                   | _         | (                   |
|-------------------------------------|--------------------------|---------------------------|---------------------|-----------------|-------------|-------------|----------------------|--------------------|---------------|-------------------|-----------|---------------------|
| 🮯 http://emdbplus. <b>miap.it</b> / | Principale.aspx          |                           |                     |                 |             |             |                      |                    |               |                   |           |                     |
| 5                                   |                          |                           |                     |                 |             | Engineering | Data - Tag Search    |                    |               |                   | U         | ser: [KCOAnonymous] |
| pro i                               | Record Filter Exports    | Layout Log ?              |                     |                 | Ton         | Mon         | I Bar                |                    |               |                   |           |                     |
| agip kco                            | Were Disearch            | 💭 Search by List 🙎 🕯      | Reset 💈 Hide        | Oritaria 18 Exp | 1 Op        | WEIL        | Ja Dalaik            | t Analysis 👘 📋 Com | pare 🚺 💽 Logo | ut 🕴 🎇 Contact Us |           |                     |
| ENGINEERING DATA                    |                          |                           |                     |                 |             | SV.         | DataBase             |                    |               |                   |           |                     |
| V Tags                              | Tag Number:              |                           |                     |                 |             |             | Facility:            |                    |               |                   |           | 2                   |
| Tag Connections                     | Service Description:     |                           |                     |                 |             |             | Tag Description:     |                    |               |                   |           |                     |
| -/ Tap Documents                    | Tag Group:               | Fund and the shares       |                     | Data da Lavara  |             |             | Purchase Order:      |                    |               |                   |           | ÷.                  |
| 🧹 Tag Purchase Orders               |                          | Exclude short lines:      |                     | Exclude Loops:  |             |             |                      |                    |               |                   |           |                     |
| -/ Attribute                        | Item Type:               |                           |                     |                 |             |             | Commissioning Unit:  |                    |               |                   |           |                     |
| -/ Tap Hieronnay                    | Supplier:                |                           |                     |                 |             |             | Maintenance Item:    | ? (AJI)            |               |                   |           |                     |
| MAINTENARCE DATA                    | Package Tag:             |                           |                     |                 |             | 14          | Supplier Tag Number: |                    |               |                   |           |                     |
| DOCUMENTERENCES                     | Manufacturer:            |                           |                     |                 |             |             | Contractor:          |                    |               |                   |           | 2                   |
| PROCUREMENT                         | Model:                   |                           |                     |                 | _           |             | Reserved Only        | 7 (All)            |               |                   |           |                     |
|                                     | Area Code:               |                           |                     | Sea             | rch         | Crite       | ria Ar               | ea                 |               |                   |           | 4                   |
| HAIDRIAL                            | Functional Unit:         |                           |                     |                 |             | Onte        | Discipline:          |                    |               |                   |           | *<br>*              |
| CONTROL SOL                         | Train:                   |                           |                     |                 |             |             | C Fire Zone:         |                    |               |                   |           | \$                  |
| REPORTI                             | Physical Status:         |                           |                     |                 |             |             | Functional Status:   |                    |               |                   |           | *                   |
| MIAFRE                              | Progressive No.:         |                           |                     |                 |             |             | Sub Asset:           |                    |               |                   |           | 4.5                 |
| 0                                   | Redundancy:              |                           |                     |                 |             |             | Location:            |                    |               |                   |           | 4                   |
| 5                                   | •                        |                           |                     |                 |             | Facil       | ty Filter:           |                    |               |                   |           | -                   |
| RAMADE                              | Total Rows: 0            |                           |                     |                 |             |             |                      |                    |               |                   |           |                     |
| 0                                   | Drag a column header her | re to group by that colum | n the results in th | ne below grid   |             |             |                      |                    |               |                   |           |                     |
|                                     | Tag Tag                  | Facility                  | Commissioning       | Dissistan       | Discipline  | Area        | Shared Object/       | Real               | Correct       | Service           | Tan Cana  | These Trans         |
|                                     | Number Description       | Pacifity Description      | Unit                | Discipline      | Description | Code        | Battery Limit        | Duplicates         | Facility      | Description       | Tag Group | item Type           |
|                                     |                          |                           |                     |                 |             |             |                      |                    |               |                   |           |                     |
|                                     |                          |                           |                     |                 |             |             |                      |                    |               |                   |           |                     |
|                                     |                          |                           |                     | ~               |             |             |                      |                    |               |                   |           |                     |
|                                     |                          |                           |                     | Sea             | arch        | ) Res       | ult Are              | ea                 |               |                   |           |                     |
|                                     |                          |                           |                     |                 |             |             |                      |                    |               |                   |           |                     |
|                                     |                          |                           |                     |                 |             |             |                      |                    |               |                   |           |                     |
|                                     |                          |                           |                     |                 |             |             |                      |                    |               |                   |           |                     |
|                                     | 4                        |                           |                     |                 | 1           |             |                      |                    |               |                   |           |                     |
|                                     |                          |                           |                     |                 |             |             |                      |                    |               |                   |           | € 100% -            |
|                                     |                          |                           | -                   | -               |             |             |                      | -                  |               |                   |           |                     |

# Side Menu Bar

The Side Menu bar allows the user to select:

• Engineering and Maintenance Items (e.g. Loops, Tags, ...)

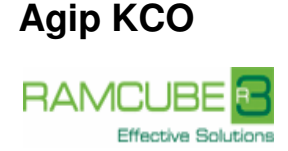

- Maintenance Data (e.g. Corrective Maintenance, Criticality Analysis, Job Plans, ...)
- Document References (e.g. Certificates, Documents, ...)
- Procurements (e.g. Company, Contracts,...)
- Materials (e.g. Models, Spare Parts, ...)
- Control Panel (e.g. Query List...)
- Reporting Items (e.g. Batch Processes, Plant Tree, ...)
- MiapRE (e.g. Code Validation)

#### 3.1 TOP MENU BAR

In the Top Menu Bar the user can find all the functionalities available for the specified type of item selected from the Side Menu Bar (e.g. View, Search, Export, Logout ...).

#### 3.2 SEARCH CRITERIA AREA

In this area the user can find all the fields that can be used to query the records of the current type of item.

Search criteria Area can be hidden or shown using the buttons <sup>2</sup>Hide Criteria</sup>, <sup>2</sup>Show Criteria</sup> in the toolbar.

The user has the possibility to narrow down the search criteria to be applied using, when available, the button "Search by List". See par 6.2 on how to manage the Query List.

| <b>2</b>           |                                                                                                    |                                                                                                    |                                                              |                                                                                                    |                                                                                                    | Engineerir                                                              | g Data - Tag Search                                                                                                    |                                                                                                 |                                 |                    | User: [KCO          |
|--------------------|----------------------------------------------------------------------------------------------------|----------------------------------------------------------------------------------------------------|--------------------------------------------------------------|----------------------------------------------------------------------------------------------------|----------------------------------------------------------------------------------------------------|-------------------------------------------------------------------------|----------------------------------------------------------------------------------------------------|-------------------------------------------------------------------------------------------------|---------------------------------|--------------------|---------------------|
| in the             | Record Filter Exp                                                                                                    | orts Layout Log ?                                                                                                    |                                                              |                                                                                                    |                                                                                                    |                                                                         |                                                                                                    |                                                                                                 |                                 |                    |                     |
| eni agip kco       | 🛛 🍸 Weren 🔑 Sear                                                                                                    | ch 🔎 Search by List 🧣                                                                                                    | Reset 🙎                                                      | Hide Oriteria 🕱 Expor                                                                                                    | t 18 Export Ile                                                                                                    | m No. Classes 🔋                                                         | Export Fadilities 🛛 🔐 Conflict Ana                                                                                                    | ilysis 🕒 Compare                                                                                | 🔰 🔯 Logout 🔰 🏹 Con              | itact Us           |                     |
| GINEERING DATA     |                                                                                                    |                                                                                                    |                                                              |                                                                                                    |                                                                                                    | Ē                                                                       | V DataBase                                                                                                    |                                                                                                 |                                 |                    |                     |
| T                  | Tag Number:                                                                                                    |                                                                                                    |                                                              |                                                                                                    |                                                                                                    |                                                                         | Facility:                                                                                                    |                                                                                                 |                                 |                    |                     |
| Tays               | Service Description:                                                                                                    |                                                                                                    |                                                              |                                                                                                    |                                                                                                    |                                                                         | Tag Description:                                                                                                    |                                                                                                 |                                 |                    |                     |
| Tag Connections    | Tag Group:                                                                                                    |                                                                                                    |                                                              |                                                                                                    |                                                                                                    |                                                                         | Purchase Order:                                                                                                    |                                                                                                 | 2                               |                    |                     |
| Tag Documents      |                                                                                                    | Exclude Short Lines                                                                                                    | s:                                                           | Exclude Loops:                                                                                                    |                                                                                                    |                                                                         |                                                                                                    |                                                                                                 |                                 |                    |                     |
| ag Purchase Orders |                                                                                                    |                                                                                                    |                                                              |                                                                                                    |                                                                                                    |                                                                         |                                                                                                    |                                                                                                 |                                 |                    |                     |
| tes Wesseler       | Item Type:                                                                                                    |                                                                                                    |                                                              |                                                                                                    |                                                                                                    |                                                                         | Commissioning Unit:                                                                                                    |                                                                                                 |                                 |                    |                     |
| ag merarchy        | Supplier:                                                                                                    |                                                                                                    |                                                              |                                                                                                    |                                                                                                    |                                                                         | Maintenance Item:                                                                                                    | ? (All)                                                                                         |                                 |                    |                     |
| INTENANCE DATA     | Package Tag:                                                                                                    |                                                                                                    |                                                              |                                                                                                    |                                                                                                    |                                                                         | Supplier Tag Number:                                                                                                    |                                                                                                 |                                 |                    |                     |
| CUMENT REFERENCES  | Manufacturer:                                                                                                    |                                                                                                    |                                                              |                                                                                                    |                                                                                                    |                                                                         | Contractor:                                                                                                    |                                                                                                 |                                 |                    |                     |
| OCUDENCUT.         | Model:                                                                                                    |                                                                                                    |                                                              | 6                                                                                                    |                                                                                                    |                                                                         | A Reserved Only:                                                                                                    | 2 (AII)                                                                                         |                                 |                    |                     |
| OCOREMENT          |                                                                                                    |                                                                                                    |                                                              | 2                                                                                                    |                                                                                                    |                                                                         | teserved only?                                                                                                    | [] (                                                                                            |                                 |                    |                     |
| TERIALS            | Area Code:                                                                                                    |                                                                                                    |                                                              | ()                                                                                                    |                                                                                                    |                                                                         | Loop:                                                                                                    |                                                                                                 | 21                              |                    |                     |
| NTROL PANEL        | Functional Unit:                                                                                                    |                                                                                                    |                                                              |                                                                                                    |                                                                                                    |                                                                         | C Discipline:                                                                                                    |                                                                                                 |                                 |                    |                     |
| ander Male         | Train:                                                                                                    |                                                                                                    |                                                              |                                                                                                    |                                                                                                    |                                                                         | Fire Zone:                                                                                                    |                                                                                                 | 2                               |                    |                     |
| PORTING            | Physical Status:                                                                                                    |                                                                                                    |                                                              |                                                                                                    |                                                                                                    |                                                                         | Functional Status:                                                                                                    |                                                                                                 |                                 |                    |                     |
| APRE               | Progressive No.:                                                                                                    |                                                                                                    |                                                              |                                                                                                    |                                                                                                    |                                                                         | Sub Asset:                                                                                                    |                                                                                                 |                                 |                    |                     |
|                    | Redundancy:                                                                                                    |                                                                                                    |                                                              |                                                                                                    |                                                                                                    |                                                                         | Location:                                                                                                    |                                                                                                 |                                 |                    |                     |
|                    | ·                                                                                                    |                                                                                                    |                                                              |                                                                                                    |                                                                                                    | Fa                                                                      | tity Filter:                                                                                                    |                                                                                                 | (1000)                          |                    |                     |
|                    | Total Rours 260 of 2                                                                                                    | c0                                                                                                    |                                                              |                                                                                                    |                                                                                                    |                                                                         |                                                                                                    |                                                                                                 |                                 |                    |                     |
| HAMLUBE            |                                                                                                    |                                                                                                    |                                                              |                                                                                                    |                                                                                                    |                                                                         |                                                                                                    |                                                                                                 |                                 |                    |                     |
|                    | Drag a column heade                                                                                                    | ar here to group by that col.                                                                                                    | imn the resu                                                 | Its in the below grid                                                                                                    | 1                                                                                                    |                                                                         | 1                                                                                                    |                                                                                                 | 1                               |                    |                     |
|                    | Tag<br>Number                                                                                                    | Tag<br>Description                                                                                                    | Facility                                                     | Facility<br>Description                                                                                                    | Commissioning<br>Unit                                                                                                    | Discipline                                                              | Discipline<br>Description                                                                                                    | Area<br>Code                                                                                    | Shared Object/<br>Battery Limit | Real<br>Duplicates | Correct<br>Facility |
|                    | 84-3651-EPT-493                                                                                                    | Pressure Transmitter                                                                                                    | B05A                                                         | RGI Compressor Barge                                                                                                    | 365-CU476                                                                                                    | 1                                                                       | INSTRUMENTATION & CONTRO                                                                                                    | LS PT                                                                                           |                                 |                    |                     |
|                    | B4-3651-EPT-446                                                                                                    | Pressure transmitter                                                                                                    | BOSA                                                         | RGI Compressor Barge                                                                                                    | 365-CU476                                                                                                    | I                                                                       | INSTRUMENTATION & CONTRO                                                                                                    | LS PT                                                                                           |                                 |                    |                     |
|                    |                                                                                                    |                                                                                                    |                                                              |                                                                                                    |                                                                                                    |                                                                         |                                                                                                    |                                                                                                 |                                 |                    |                     |
|                    | B4-3651-EPT-429                                                                                                    | Pressure transmitter                                                                                                    | BOSA                                                         | RGI Compressor Barge                                                                                                    | 365-CU476                                                                                                    | I                                                                       | INSTRUMENTATION & CONTROL                                                                                                    | LS PT                                                                                           |                                 |                    |                     |
|                    | B4-3651-EPT-429<br>B4-3651-LT-495                                                                                                    | Pressure transmitter<br>Level transmitter                                                                                                    | B05A<br>B05A                                                 | RGI Compressor Barge<br>RGI Compressor Barge                                                                                                    | 365-CU476<br>365-CU476                                                                                                    | I                                                                       | INSTRUMENTATION & CONTRO<br>INSTRUMENTATION & CONTRO                                                                                                    | LS PT                                                                                           |                                 |                    |                     |
|                    | 84-3651-EPT-429<br>84-3651-LT-495<br>84-3651-LT-498                                                                                                    | Pressure transmitter<br>Level transmitter<br>Level transmitter                                                                                                    | 805A<br>805A<br>805A                                         | RGI Compressor Barge<br>RGI Compressor Barge<br>RGI Compressor Barge                                                                                                    | 365-CU476<br>365-CU476<br>365-CU476                                                                                                    | I<br>I<br>I                                                             | INSTRUMENTATION & CONTRO<br>INSTRUMENTATION & CONTRO<br>INSTRUMENTATION & CONTRO                                                                                                    | LS PT<br>LS LT<br>LS LT                                                                         |                                 |                    |                     |
|                    | 84-3651-EPT-429<br>84-3651-LT-495<br>84-3651-LT-498<br>84-3651-EPT-471                                                                                                    | Pressure transmitter<br>Level transmitter<br>Level transmitter<br>Pressure transmitter                                                                                                    | B05A<br>B05A<br>B05A<br>B05A                                 | RGI Compressor Barge<br>RGI Compressor Barge<br>RGI Compressor Barge<br>RGI Compressor Barge                                                                                                    | 365-CU476<br>365-CU476<br>365-CU476<br>420-CU733                                                                                                    | I<br>I<br>I<br>I                                                        | INSTRUMENTATION & CONTRO<br>INSTRUMENTATION & CONTRO<br>INSTRUMENTATION & CONTRO<br>INSTRUMENTATION & CONTRO                                                                                                    | LS PT<br>LS LT<br>LS LT<br>LS PT                                                                |                                 |                    |                     |
|                    | B4-3651-EPT-429<br>B4-3651-LT-495<br>B4-3651-LT-498<br>B4-3651-EPT-471<br>B4-3651-LT-404<br>B4-3651-LT-604                                                                              | Pressure transmitter<br>Level transmitter<br>Level transmitter<br>Pressure transmitter<br>Level transmitter                                                                                                    | 805A<br>805A<br>805A<br>805A<br>805A                         | RGI Compressor Barge<br>RGI Compressor Barge<br>RGI Compressor Barge<br>RGI Compressor Barge<br>RGI Compressor Barge                                                                                                    | 365-CU476<br>365-CU476<br>365-CU476<br>420-CU733<br>365-CU476                                                                                            |                                                                         | INSTRUMENTATION & CONTRO<br>INSTRUMENTATION & CONTRO<br>INSTRUMENTATION & CONTRO<br>INSTRUMENTATION & CONTRO<br>INSTRUMENTATION & CONTRO<br>INSTRUMENTATION & CONTRO                                                                                                    | LS PT<br>LS LT<br>LS LT<br>LS PT<br>LS LT                                                       |                                 |                    |                     |
|                    | 84-3651-EPT-429<br>84-3651-LT-495<br>84-3651-LT-498<br>84-3651-EPT-471<br>84-3651-LT-404<br>84-3651-LT-404<br>84-3651-LT-601<br>84-3651-LT-601                                          | Pressure transmitter<br>Level transmitter<br>Level transmitter<br>Pressure transmitter<br>Level transmitter<br>Level transmitter                                                                                                    | 805A<br>805A<br>805A<br>805A<br>805A<br>805A                 | RGI Compressor Barge<br>RGI Compressor Barge<br>RGI Compressor Barge<br>RGI Compressor Barge<br>RGI Compressor Barge<br>RGI Compressor Barge                                                                                                    | 365-CU476<br>365-CU476<br>365-CU476<br>420-CU733<br>365-CU476<br>365-CU476                                                                               |                                                                         | INSTRUMENTATION & CONTRO<br>INSTRUMENTATION & CONTRO<br>INSTRUMENTATION & CONTRO<br>INSTRUMENTATION & CONTRO<br>INSTRUMENTATION & CONTRO<br>INSTRUMENTATION & CONTRO<br>INSTRUMENTATION & CONTRO                                                                                                    | LS PT<br>LS LT<br>LS LT<br>LS PT<br>LS LT<br>LS LT                                              |                                 |                    |                     |
|                    | 84-3651-EPT-429<br>84-3651-LT-495<br>84-3651-LT-498<br>84-3651-EPT-471<br>84-3651-LT-404<br>84-3651-LT-601<br>84-3651-LT-605<br>84-3651-LT-605                                          | Pressure transmitter<br>Level transmitter<br>Pressure transmitter<br>Level transmitter<br>Level transmitter<br>Level transmitter<br>Level transmitter                                                                                                    | 805A<br>805A<br>805A<br>805A<br>805A<br>805A<br>805A         | RGI Compressor Barge<br>RGI Compressor Barge<br>RGI Compressor Barge<br>RGI Compressor Barge<br>RGI Compressor Barge<br>RGI Compressor Barge<br>RGI Compressor Barge<br>RGI Compressor Barge                                                                                                 | 365-CU476<br>365-CU476<br>420-CU733<br>365-CU476<br>365-CU476<br>365-CU476<br>365-CU476                                                                  |                                                                         | INSTRUMENTATION & CONTRO<br>INSTRUMENTATION & CONTRO<br>INSTRUMENTATION & CONTRO<br>INSTRUMENTATION & CONTRO<br>INSTRUMENTATION & CONTRO<br>INSTRUMENTATION & CONTRO<br>INSTRUMENTATION & CONTRO                                                                                                    | LS PT<br>LS LT<br>LS LT<br>LS LT<br>LS LT<br>LS LT<br>LS LT                                     |                                 |                    |                     |
|                    | B4-3651-EPT-429<br>B4-3651-LT-495<br>B4-3651-LT-498<br>B4-3651-EPT-471<br>B4-3651-LT-404<br>B4-3651-LT-601<br>B4-3651-LT-605<br>B4-3651-LT-561<br>B4-3651-LT-561                        | Pressure transmitter<br>Level transmitter<br>Pressure transmitter<br>Level transmitter<br>Level transmitter<br>Level transmitter<br>Level transmitter<br>Level transmitter                                                                                  | 805A<br>805A<br>805A<br>805A<br>805A<br>805A<br>805A<br>805A | RGI Compressor Barge<br>RGI Compressor Barge<br>RGI Compressor Barge<br>RGI Compressor Barge<br>RGI Compressor Barge<br>RGI Compressor Barge<br>RGI Compressor Barge<br>RGI Compressor Barge<br>RGI Compressor Barge                                                                         | 365-CU476<br>365-CU476<br>365-CU476<br>420-CU733<br>365-CU476<br>365-CU476<br>365-CU476<br>400-CU025<br>365-CU476                                        |                                                                         | INSTRUMENTATION & CONTRO<br>INSTRUMENTATION & CONTRO<br>INSTRUMENTATION & CONTRO<br>INSTRUMENTATION & CONTRO<br>INSTRUMENTATION & CONTRO<br>INSTRUMENTATION & CONTRO<br>INSTRUMENTATION & CONTRO<br>INSTRUMENTATION & CONTRO<br>INSTRUMENTATION & CONTRO                                                                                                    | LS PT<br>LS LT<br>LS LT<br>LS PT<br>LS LT<br>LS LT<br>LS LT<br>LS LT                            |                                 |                    |                     |
|                    | 84-36514597-429<br>84-365147-495<br>84-365147-495<br>84-36514597-471<br>84-365147-601<br>84-365147-601<br>84-365147-605<br>84-365147-61<br>84-365147-402<br>84-365147-410               | Pressure transmitter<br>Level transmitter<br>Pressure transmitter<br>Level transmitter<br>Level transmitter<br>Level transmitter<br>Level transmitter<br>Level transmitter<br>Level transmitter<br>Level transmitter                                        | 805A<br>805A<br>805A<br>805A<br>805A<br>805A<br>805A<br>805A | RGI Compressor Barge<br>RGI Compressor Barge<br>RGI Compressor Barge<br>RGI Compressor Barge<br>RGI Compressor Barge<br>RGI Compressor Barge<br>RGI Compressor Barge<br>RGI Compressor Barge<br>RGI Compressor Barge<br>RGI Compressor Barge                                                 | 365-CU476<br>365-CU476<br>365-CU476<br>420-CU733<br>365-CU476<br>365-CU476<br>365-CU476<br>400-CU025<br>365-CU476                                        |                                                                         | INSTRUMENTATION & CONTRO<br>INSTRUMENTATION & CONTRO<br>INSTRUMENTATION & CONTRO<br>INSTRUMENTATION & CONTRO<br>INSTRUMENTATION & CONTRO<br>INSTRUMENTATION & CONTRO<br>INSTRUMENTATION & CONTRO<br>INSTRUMENTATION & CONTRO<br>INSTRUMENTATION & CONTRO                                                                                                    | LS PT<br>LS LT<br>LS PT<br>LS LT<br>LS LT<br>LS LT<br>LS LT<br>LS LT                            |                                 |                    |                     |
|                    | B4-36514E7-429<br>B4-36514T-495<br>B4-36514T-498<br>B4-36514E7-471<br>B4-36514T-601<br>B4-36514T-605<br>B4-36514T-605<br>B4-36514T-605<br>B4-36514T-402<br>B4-36514T-403                | Pressure transmitter<br>Level transmitter<br>Level transmitter<br>Pressure transmitter<br>Level transmitter<br>Level transmitter<br>Level transmitter<br>Level transmitter<br>Level transmitter<br>Level transmitter<br>Level transmitter                   | 805A<br>805A<br>805A<br>805A<br>805A<br>805A<br>805A<br>805A | RGI Compressor Barge<br>RGI compressor Barge<br>RGI compressor Barge<br>RGI Compressor Barge<br>RGI Compressor Barge<br>RGI Compressor Barge<br>RGI Compressor Barge<br>RGI Compressor Barge<br>RGI Compressor Barge<br>RGI Compressor Barge<br>RGI Compressor Barge                         | 365-CU476<br>365-CU476<br>365-CU476<br>420-CU733<br>365-CU476<br>365-CU476<br>365-CU476<br>365-CU476<br>365-CU476<br>365-CU476                           | I<br>I<br>I<br>I<br>I<br>I<br>I<br>I<br>I<br>I<br>I<br>I<br>I           | INSTRUMENTATION & CONTRO<br>INSTRUMENTATION & CONTRO<br>INSTRUMENTATION & CONTRO<br>INSTRUMENTATION & CONTRO<br>INSTRUMENTATION & CONTRO<br>INSTRUMENTATION & CONTRO<br>INSTRUMENTATION & CONTRO<br>INSTRUMENTATION & CONTRO<br>INSTRUMENTATION & CONTRO<br>INSTRUMENTATION & CONTRO<br>INSTRUMENTATION & CONTRO                                                         | LS PT<br>LS LT<br>LS LT<br>LS LT<br>LS LT<br>LS LT<br>LS LT<br>LS LT<br>LS LT<br>LS LT          |                                 |                    |                     |
|                    | 84-365147-429<br>84-365147-498<br>84-365147-498<br>84-365147-404<br>84-365147-404<br>84-365147-601<br>84-365147-605<br>84-365147-602<br>84-365147-402<br>84-365147-493<br>84-365147-905 | Pressure transmitter<br>Level transmitter<br>Level transmitter<br>Level transmitter<br>Level transmitter<br>Level transmitter<br>Level transmitter<br>Level transmitter<br>Level transmitter<br>Level transmitter<br>Level transmitter<br>Level transmitter | 805A<br>805A<br>805A<br>805A<br>805A<br>805A<br>805A<br>805A | RGI Compressor Barge<br>RGI Compressor Barge<br>RGI Compressor Barge<br>RGI Compressor Barge<br>RGI Compressor Barge<br>RGI Compressor Barge<br>RGI Compressor Barge<br>RGI Compressor Barge<br>RGI Compressor Barge<br>RGI Compressor Barge<br>RGI Compressor Barge<br>RGI Compressor Barge | 365-CU476<br>365-CU476<br>365-CU476<br>420-CU733<br>365-CU476<br>365-CU476<br>365-CU476<br>400-CU025<br>365-CU476<br>365-CU476<br>365-CU476<br>365-CU476 | I<br>I<br>I<br>I<br>I<br>I<br>I<br>I<br>I<br>I<br>I<br>I<br>I<br>I<br>I | INSTRUMENTATION & CONTRO<br>INSTRUMENTATION & CONTRO<br>INSTRUMENTATION & CONTRO<br>INSTRUMENTATION & CONTRO<br>INSTRUMENTATION & CONTRO<br>INSTRUMENTATION & CONTRO<br>INSTRUMENTATION & CONTRO<br>INSTRUMENTATION & CONTRO<br>INSTRUMENTATION & CONTRO<br>INSTRUMENTATION & CONTRO<br>INSTRUMENTATION & CONTRO<br>INSTRUMENTATION & CONTRO<br>INSTRUMENTATION & CONTRO | LS PT<br>LS LT<br>LS LT<br>LS LT<br>LS LT<br>LS LT<br>LS LT<br>LS LT<br>LS LT<br>LS LT<br>LS LT |                                 |                    |                     |

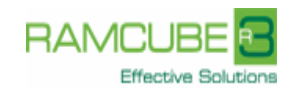

| <b>5</b>                             |                      |                                 |            |                         |                       | Engineer      | ing Data - Tag Search                     |                          |                                 |                    | User: [KCO          |
|--------------------------------------|----------------------|---------------------------------|------------|-------------------------|-----------------------|---------------|-------------------------------------------|--------------------------|---------------------------------|--------------------|---------------------|
| 10003                                | Record Filter Exp    | orts Layout Log ?               |            |                         |                       |               |                                           |                          |                                 |                    |                     |
| eni agip kco                         | 🛃 View 🔑 Sear        | ch 🔎 Search by List 🛛 🕱 F       | eset 🙎     | Show Criteria 🛛 🕱 Espo  | rt 🕱 ExportIta        | m No. Classes | 😹 Export Fadilities 🛛 👔 Conflict Analysis | s G <sub>D</sub> Compare | 🔰 🔯 Logout 🔰 😭 Cor              | ntaxt Us           |                     |
| INGINEERING DATA                     |                      |                                 |            |                         |                       |               | BV DataBase                               |                          |                                 |                    |                     |
|                                      | Total Rows: 260 of 2 | 60                              |            |                         |                       |               |                                           |                          |                                 |                    |                     |
| lags                                 |                      |                                 |            |                         |                       |               |                                           |                          |                                 |                    |                     |
| Tag Connections                      | urag a column nead   | er here to group by that columi | i the resu | ts in the below grid    |                       |               |                                           |                          |                                 |                    |                     |
| Tag Documents<br>Tag Purchase Orders | Tag<br>Number        | Tag<br>Description              | Facility   | Facility<br>Description | Commissioning<br>Unit | Discipline    | Discipline<br>Description                 | Area<br>Code             | Shared Object/<br>Battery Limit | Real<br>Duplicates | Correct<br>Facility |
| Attributes                           | B4-3651-EPT-493      | Pressure Transmitter            | 805A       | RGI Compressor Barge    | 365-CU476             | 1             | INSTRUMENTATION & CONTROLS                | PT                       |                                 |                    |                     |
| Tao Hierarchy                        | B4-3651-EPT-446      | Pressure transmitter            | BOSA       | RGI Compressor Barge    | 365-CU476             | I             | INSTRUMENTATION & CONTROLS                | PT                       |                                 |                    |                     |
|                                      | B4-3651-EPT-429      | Pressure transmitter            | BOSA       | RGI Compressor Barge    | 365-CU476             | I             | INSTRUMENTATION & CONTROLS                | PT                       |                                 |                    |                     |
| INTENANCE DATA                       | B4-3651-LT-495       | Level transmitter               | BOSA       | RGI Compressor Barge    | 365-CU476             | I             | INSTRUMENTATION & CONTROLS                | LT                       |                                 |                    |                     |
| CUMENT REFERENCES                    | B4-3651-LT-498       | Level transmitter               | BOSA       | RGI Compressor Barge    | 365-CU476             | I             | INSTRUMENTATION & CONTROLS                | LT                       |                                 |                    |                     |
|                                      | B4-3651-EPT-471      | Pressure transmitter            | BOSA       | RGI Compressor Barge    | 420-CU733             | I             | INSTRUMENTATION & CONTROLS                | PT                       |                                 |                    |                     |
| COCUREMENT                           | B4-3651-LT-404       | Level transmitter               | BOSA       | RGI Compressor Barge    | 365-CU476             | I             | INSTRUMENTATION & CONTROLS                | LT                       |                                 |                    |                     |
|                                      | B4-3651-LT-601       | Level transmitter               | BOSA       | RGI Compressor Barge    | 365-CU476             | I             | INSTRUMENTATION & CONTROLS                | LT                       |                                 |                    |                     |
| ATERIALS                             | B4-3651-LT-605       | Level transmitter               | BOSA       | RGI Compressor Barge    | 365-CU476             | I             | INSTRUMENTATION & CONTROLS                | LT                       |                                 |                    |                     |
| ONTROL PANEL                         | 84-3651-LT-561       | Level transmitter               | BOSA       | RGI Compressor Barge    | 400-CU025             | I             | INSTRUMENTATION & CONTROLS                | LT                       |                                 |                    |                     |
|                                      | B4-3651-LT-402       | Level transmitter               | BOSA       | RGI Compressor Barge    | 365-CU476             | I             | INSTRUMENTATION & CONTROLS                | LT                       |                                 |                    |                     |
| EPORTING                             | B4-3651-LT-410       | Level transmitter               | BOSA       | RGI Compressor Barge    | 365-CU476             | I             | INSTRUMENTATION & CONTROLS                | LT                       |                                 |                    |                     |
| TAPRE                                | B4-3651-LT-493       | Level transmitter               | BOSA       | RGI Compressor Barge    | 365-CU476             | I             | INSTRUMENTATION & CONTROLS                | LT                       |                                 |                    |                     |
|                                      | B4-3651-LT-505       | Level Transmitter               | BOSA       | RGI Compressor Barge    | 365-CU476             | I             | INSTRUMENTATION & CONTROLS                | LT                       |                                 |                    |                     |
|                                      | B4-3651-LT-606       | Level transmitter               | BOSA       | RGI Compressor Barge    | 365-CU476             | I             | INSTRUMENTATION & CONTROLS                | LT                       |                                 |                    |                     |
|                                      | B4-3651-LT-422       | Level Transmitter               | BOSA       | RGI Compressor Barge    | 365-CU476             | I             | INSTRUMENTATION & CONTROLS                | LT                       |                                 |                    |                     |
|                                      | B4-3651-LT-609       | Level transmitter               | BOSA       | RGI Compressor Barge    | 365-CU476             | I             | INSTRUMENTATION & CONTROLS                | LT                       |                                 |                    |                     |
| D'active Solutions                   | B4-3651-LT-608       | Level transmitter               | BOSA       | RGI Compressor Barge    | 365-CU476             | I             | INSTRUMENTATION & CONTROLS                | LT                       |                                 |                    |                     |
|                                      | B4-3651-LT-640       | Level transmitter               | BOSA       | RGI Compressor Barge    | 365-CU476             | I             | INSTRUMENTATION & CONTROLS                | TBA                      |                                 |                    |                     |
|                                      | B4-3651-PDIT-257     | Differential pressure tran      | BOSA       | RGI Compressor Barge    | 365-CU476             | 1             | INSTRUMENTATION & CONTROLS                | PT                       |                                 |                    |                     |
|                                      | B4-3651-LT-600       | Level transmitter               | BOSA       | RGI Compressor Barge    | 365-CU476             | 1             | INSTRUMENTATION & CONTROLS                | LT                       |                                 |                    |                     |
|                                      | B4-3651-PDIT-219     | Differential pressure tran      | BOSA       | RGI Compressor Barge    | 365-CU476             | 1             | INSTRUMENTATION & CONTROLS                | PT                       |                                 |                    |                     |
|                                      | B4-3651-PDT-011      | Differential pressure tran      | BOSA       | RGI Compressor Barge    | 365-CU476             | I             | INSTRUMENTATION & CONTROLS                | PDT                      |                                 |                    |                     |
|                                      | B4-3651-PDT-093      | Differential pressure tran      | BOSA       | RGI Compressor Barge    | 365-CU476             | 1             | INSTRUMENTATION & CONTROLS                | PDT                      |                                 |                    |                     |
|                                      | B4-3651-PDT-114      | Pressure differential tran      | BOSA       | RGI Compressor Barge    | 365-CU476             | 1             | INSTRUMENTATION & CONTROLS                | TBA                      |                                 |                    |                     |
|                                      | B4-3651-PDT-227      | Differential pressure tran      | BOSA       | RGI Compressor Barge    | 365-CU476             | 1             | INSTRUMENTATION & CONTROLS                | PDT                      |                                 |                    |                     |
|                                      | B4-3651-PDT-126      | Pressure differential tran      | BOSA       | RGI Compressor Barne    | 365-CU476             | I             | INSTRUMENTATION & CONTROLS                | PDT                      |                                 |                    |                     |
|                                      | B4-3651-PDT-261      | Differential pressure tran.     | BOSA       | RGI Compressor Barge    | 365-CU476             | I             | INSTRUMENTATION & CONTROLS                | PDT                      |                                 |                    |                     |
|                                      | 84-3651-PDT-446      | Differential Pressure Tra       | BOSA       | RGI Compressor Barge    | 365-CU476             | I             | INSTRUMENTATION & CONTROLS                | PDT                      |                                 |                    |                     |
|                                      | B4-3651-PDT-264      | Differential pressure tran      | BOSA       | RGI Compressor Barge    | 365-CU476             | ī             | INSTRUMENTATION & CONTROLS                | PDT                      |                                 |                    |                     |
|                                      | R4-3651-1T-421       | Level Transmitter               | BOSA       | RGI Compressor Barge    | 365-01476             | 1             | INSTRUMENTATION & CONTROLS                | IT                       |                                 |                    |                     |
|                                      | 84-3651-PDT-010      | Differential pressure tran      | BOSA       | RGI Compressor Barge    | 365-01476             | 1             | INSTRUMENTATION & CONTROLS                | PDT                      |                                 |                    |                     |
|                                      | 84-3651-FPT-610      | Pressure transmitter            | BOSA       | RGI Compressor Parce    | 365-CU476             | i             | INSTRUMENTATION & CONTROLS                | PT                       |                                 |                    |                     |
|                                      | R4-3651-007-002      | Differential pressure tran      | BOSA       | RGI Compressor Barge    | 365-01476             |               | INSTRUMENTATION & CONTROLS                | PDT                      |                                 |                    |                     |
|                                      |                      |                                 |            |                         |                       |               |                                           |                          |                                 |                    |                     |

# 3.3 SEARCH RESULT AREA

This area shows the list of records as the result of the query action

# 4. DATA INPUT FORM LAYOUT

Each type of item (Engineering, Maintenance, Procurement, Security) can be viewed and according to permissions also Inserted or Edited through the Data Input Form Layout

# Agip KCO

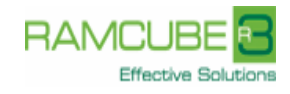

| 1 m // 11 1           | 1 N/C T 2               | 104100 1074          | 1210-0 M L F                 |                     |                           |                      |                                    |          |
|-----------------------|-------------------------|----------------------|------------------------------|---------------------|---------------------------|----------------------|------------------------------------|----------|
| nttp://emdbplus.n     | miap.it/frm Lags.aspx:  | IDINER=1974.         | 121000penMode=Esa            | -                   |                           |                      | L. Broot                           |          |
| it Exports Lavou      | +                       |                      | Ton                          | Mai                 | au Bar                    |                      | User: [KCOAno                      | nymous   |
| Selit   Sane          | e 🛄 Sanse av. 🛛         | Ranka and Cla        |                              | VICI<br>Histo Crita | ria Report Dataile        | Sana Lanevet         | Restore Lasout                     |          |
| President Manual      | r Manrani M             | Correction Care      | ال جمعين المحالي             | BV Da               | taBase                    |                      | TELOW C ENJOY                      |          |
| Tao Cadar             | R4.7651 EPT-420         |                      |                              |                     | Tag Description:          | Pressure transmitter |                                    | _        |
| ag code:              | POEA                    | 6                    | PCI Comprosest Pares         | *                   | Tag Description:          | POEA                 |                                    |          |
| active:               | DODA                    | 1                    | RGI Compressor Barge         |                     |                           | DUJA                 |                                    |          |
| bject/Battery Limit:  |                         |                      |                              |                     | Duplicate List:           |                      |                                    | _        |
| orrect Facility:      |                         |                      |                              |                     | Service Description:      |                      |                                    |          |
| hort Description:     |                         | Russian Description: |                              |                     |                           |                      |                                    |          |
| upplier:              | PETROLVALVES            |                      |                              | P                   | Supplier Tag Number:      |                      |                                    |          |
| ackage Tag:           | N/A                     | P                    | Dummy Tag for Package Tag Nu | imbe 🌲              | Contractor:               |                      |                                    |          |
| lanufacturer:         | ABB                     |                      |                              | 6                   | Maintenance Item:         | (Ves)                |                                    |          |
| ag Group:             | Instrument              | R                    | Common Tag D to For Al Tagg  | ins û               | St Ast Loo                | B4                   | (KE01) Offshore Complex D          |          |
| tem Type:             | EPT                     | P                    | EMERGENCY PAESSAE THANS      |                     | u Area                    |                      |                                    |          |
| lodel:                | 264HS                   | P                    |                              | \$                  | Loop:                     | B4-3651-E-429        | Automatic created loop number      | er for i |
| rea:                  | PT                      |                      |                              | \$                  | Discipline:<br>Fire Zone: | I                    | INSTRUMENTATION & CONTR            | OLS      |
| unctional Unit:       | 365                     | 2                    | RAW GAS INJECTIO             | \$                  |                           |                      |                                    |          |
| rain:                 | 1                       |                      | Train 1                      | \$                  | Progressive No.:          | 429                  |                                    |          |
| edundancy:            |                         |                      |                              |                     | Functional Status:        | 0                    | Diject Identified (default)        |          |
| hysical Status:       | 0                       |                      | Obiect Identified (default)  | 1                   | Detailed Location:        | B4-3651-EDV-429      |                                    |          |
| ommissioning Unit:    | 365-CU476               |                      |                              |                     | ]                         |                      |                                    |          |
| lotes:                |                         |                      |                              |                     |                           |                      |                                    |          |
|                       |                         |                      |                              |                     |                           |                      |                                    |          |
| New Delete            | Undelete                |                      |                              |                     |                           |                      |                                    |          |
| ommon Attributes      | Specific Attributes     | Document Re          | ations Tag Connections       | MIAPIN              | Data ACS Data             | Certificates Short L | ine Relations DCQC Fields Purchase | orde     |
| ag Hierarchies        |                         |                      |                              |                     |                           |                      | -                                  |          |
|                       |                         |                      |                              |                     |                           |                      |                                    |          |
| Total Rows: 8         | 1                       |                      | Delete                       |                     |                           |                      |                                    |          |
| Attribute             | Attribute<br>Definition |                      | Relate                       | an                  | tem Are                   | a                    |                                    | A<br>Vi  |
| riticality Code       | Criticality Value       | coming from th       | ie Analysis                  |                     |                           |                      |                                    | 3        |
| uture Flag            | indicates the ite       | m is a future r      | equirement                   |                     |                           |                      |                                    | N        |
| tem Class             | Is this item - Eq       | uipment, Line,       | Valve or Instrument          |                     |                           |                      |                                    | I        |
| perating temperatur   | re m Item Operating     | temperature m        | aximum                       |                     |                           |                      |                                    | Т        |
| perating temperatur   | re m Item Operating     | temperature m        | inimum                       |                     |                           |                      |                                    | Т        |
| aditional information | Any additional/u        | usetul informat      | on relevant to the item      |                     |                           |                      |                                    | P        |
|                       |                         |                      |                              |                     |                           |                      |                                    |          |

# 4.1 TOP MENU BAR

These bars allow the user to perform all actions available for the opened item (e.g. Edit, Save, Export Details, Close...)

# 4.2 FIELD AREA

This area contains the fields of the opened item.

# 4.3 RELATED ITEM AREA

In this area the user can find all possible items related to opened item (e.g. Documents related to a Tag, Spare parts related to a Model...)

# 5. COMMON FUNCTIONALITIES

#### 5.1 DATA CONTROLS

In order to help users to get data navigation and data input experience more friendly and efficient some specific controls have been used in EMDB+ application.

#### 5.1.1 Selection control

Each time the user has to fill in a value that is constrained to a list of permitted values, a Selection Control is used to guide this action.

In the selection control the first field identifies the Code and the second field identifies the Description.

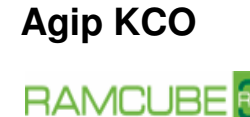

-

| Functional Unit:  |                                 |                        | *       |
|-------------------|---------------------------------|------------------------|---------|
|                   | Code field                      | Description field      |         |
| The user can dire | ctly write the text into the Co | de field:              |         |
| Functional Unit:  | 111                             | WELLHEAD GAS INJECTION | A.<br>T |

Or, as an alternative, click on the lens button 🔎 and choose the value, or if multiple choices are available, the list of values from the list. Multiple choices can be selected using the checkboxes.

The user can also pre-filter the values in the list writing a part of the value searched into the Code field or into the Description field:

Functional Unit:

| 110     WELLHEAD INJECTION       111     WELLHEAD GAS INJECTION       112     WELLHEAD TREATED OILY WATER INJECTION       113     WELLHEAD WATER INJECTION       114     WELLHEAD INJECTION - SUBSEA COMPLETION       115     WELLHEAD INJECTION - SUBSEA COMPLETION |               |                           |  |
|----------------------------------------------------------------------------------------------------|---------------|---------------------------|--|
| III WELLHEAD GAS INJECTION      III2 WELLHEAD TREATED OILY WATER INJECTION      III3 WELLHEAD WATER INJECTION      II14 WELLHEAD INJECTION - SUBSEA COMPLETION      III5 WELLHEAD INJECTION - SUBSEA COMPLETION                                                      | WELLHEAD INJE | CIION                     |  |
| III2     WELLHEAD TREATED OILY WATER INJECTION     III3     WELLHEAD WATER INJECTION     III4     WELLHEAD INJECTION - SUBSEA COMPLETION     III5     WELLHEAD INJECTION - SUBSEA COMPLETION                                                                         | WELLHEAD GAS  | INJECTION                 |  |
| III3 WELLHEAD WATER INJECTION     III4 WELLHEAD INJECTION - SUBSEA COMPLETION     III5 WELLHEAD INJECTION - SUBSEA COMPLETION                                                                                                    | WELLHEAD TRE/ | ATED OILY WATER INJECTION |  |
| III     WELLHEAD INJECTION - SUBSEA COMPLETION     WELLHEAD INJECTION - SUBSEA COMPLETION                                                                                                    | WELLHEAD WAT  | ER INJECTION              |  |
| WELLHEAD INJECTION - SUBSEA COMPLETION                                                                                                    | WELLHEAD INJE | CTION - SUBSEA COMPLETION |  |
|                                                                                                    | WELLHEAD INJE | CTION - SUBSEA COMPLETION |  |
|                                                                                                    |               |                           |  |

In order to view the list of allowable values the user can also put the cursor into the field and use the up and down arrow key on the keyboard.

Once the list is displayed, the user can navigate possible multiple pages using the navigation panel Value from 谷心心影 000 to 330 <u>Go</u> Page 1 of 4

The two textboxes with the labels "Value from" and "to" can be used filter the values in the Code columns, while the textbox Page allows the user to go back and forth through the pages.

The outer arrows can be used to go directly to the first and last page of the list, while the inner ones can be used to navigate pages one by one.

To confirm the wanted values the user can:

Click on the specific record to insert the value in the field:

Functional Unit:

- 111 WELLHEAD GAS INJECTION
- Select multiple values using the checkboxes and then using the button Ok to confirm and close the list:

| Functional Unit: | 110    111    112        |                                        | *    |
|------------------|--------------------------|----------------------------------------|------|
|                  | Select a Functional Unit | ok 🔳                                   | ×    |
|                  | Value from 000 t         | 9 330 Go Page 1 of 4 😽 🎝 🎝             | -    |
|                  | Code                     | Description                            |      |
|                  | 000                      | GENERAL                                |      |
|                  | 100                      | WELLHEAD PRODUCTION                    | 1-   |
|                  | 105                      | WELLHEAD SUBSEA COMPLETION             | =    |
|                  | 110                      | WELLHEAD INJECTION                     |      |
|                  | 111                      | WELLHEAD GAS INJECTION                 | 1000 |
|                  | 112                      | WELLHEAD TREATED OILY WATER INJECTION  |      |
|                  | 113                      | WELLHEAD WATER INJECTION               |      |
|                  | 114                      | WELLHEAD INJECTION - SUBSEA COMPLETION |      |
|                  | 115                      | WELLHEAD INJECTION - SUBSEA COMPLETION |      |
|                  | 120                      | CHEMICAL INJECTION                     |      |
|                  | 125                      | WELLHEAD – DRILLING                    |      |
|                  | 130                      | MANIFOLD                               |      |
|                  | 135                      | WELL SERVICING EQUIPMENT               | -    |

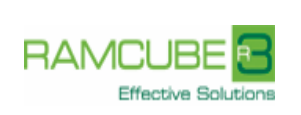

Agip KCO

The red button will close the list without confirming any selected value.

#### 5.1.2 Hyper Link Label

When a field value is related to the items of another table that is managed by *EMDB*+<sup>3</sup> interface, a Hyperlink Label is used to supply the View Item features:

If the field already contains a value, when clicking on the Hyperlink Label a window with the item details will appear:

|                                                                                       |                                           | TAG: B4-1                                                                                                    | 651-LT-561                                                                                          |                              | User: [H                                                       | COAnonym |
|---------------------------------------------------------------------------------------|-------------------------------------------|----------------------------------------------------------------------------------------------------|----------------------------------------------------------------------------------------------------|------------------------------|----------------------------------------------------------------|----------|
| Exports Layou                                                                         | t                                         |                                                                                                    |                                                                                                    |                              |                                                                |          |
| 🖉 Edit   💂 Sav                                                                        | e 🔛 Save as 🗿 Save a                      | nd Close 🔛 Log 🐔 Close 💈 Hide Oril                                                                                                    | eria 🛛 🕱 Export Details                                                                             | Save Layout 🛛 🙀 Re           | estore Layout                                                  |          |
|                                                                                       |                                           | BV.C                                                                                                    | ata6ase                                                                                             |                              |                                                                |          |
| ag Code:                                                                              | B4-3651-LT-561                            |                                                                                                    | Tag Description:                                                                                    | Level transmitter            |                                                                |          |
| cility:                                                                               | B05A                                      | RGI Compressor Barge :                                                                                                    | Facility Grid:                                                                                      | B05A                         |                                                                |          |
| ared                                                                                  |                                           |                                                                                                    | Duplicate List:                                                                                     |                              |                                                                |          |
| rrect Facility:                                                                       |                                           |                                                                                                    | Service Description:                                                                                |                              |                                                                |          |
| ort Description:                                                                      |                                           |                                                                                                    | Russian Description:                                                                                |                              |                                                                |          |
| pplier:                                                                               | INVENSYS SYSTEMS/FUJI                     |                                                                                                    | Supplier Tag Number:                                                                                |                              |                                                                |          |
| ckage Tag:                                                                            | N/A                                       | Dummy Tag for Package Tag Numbe                                                                                                    | Contractor:                                                                                         |                              |                                                                |          |
| anufacturer:                                                                          | FUJI                                      |                                                                                                    | Maintenance Item:                                                                                   | ✓ (Yes)                      |                                                                |          |
| g Group:                                                                              | Instrument                                | Common Tag Data For All Tagged Ins                                                                                                    | Sub Asset:                                                                                          | B4                           | (KE01) Offshore Comp                                           | vlex D   |
| m Type:                                                                               | LT                                        | DISPLACER TRANSMITTER/LEVEL TR                                                                                                    | 1                                                                                                   |                              |                                                                |          |
| idel:                                                                                 | FKDW65VE-LKCFY-SWJVYHY                    | 2                                                                                                    | Loop:                                                                                               | B4-3651-L-561                | GLYCOL EXP.DRUM - L                                            | EVEL     |
| ea:                                                                                   | LT                                        |                                                                                                    | Discipline:                                                                                         | I                            | INSTRUMENTATION &                                              | CONTROLS |
| nctional Unit:                                                                        | 365                                       | RAW GAS INJECTIO                                                                                                    | Fire Zone:                                                                                          |                              | P                                                              |          |
| Attp://emdb                                                                           | oplus. <b>miap.it</b> /frmLoops.aspx?     | (DNRR=148745&OpenMode=Esa                                                                                                    |                                                                                                    |                              | User: [KCOAnonyi                                               | nous]    |
|                                                                                       |                                           | Loop: 84-3                                                                                                    | 651-L-561                                                                                           |                              |                                                                |          |
| Edit                                                                                  |                                           | Loop: B4-3                                                                                                    | 651-L-561                                                                                           |                              |                                                                |          |
| Edit                                                                                  | 🖌 Save 🔛 Save as 🕅                        | Loop: 84-3                                                                                                    | 651-L-561                                                                                           |                              |                                                                |          |
| Edit<br>  🎤 Edit                                                                      | Save 🛃 Save as 🎽                          | Loop: 84-3<br>Sarve and Close   🏠 Close   🛄 Log<br><i>BV Da</i> .                                                                                                    | 651-L-561<br>aBase                                                                                  |                              |                                                                |          |
| Edit                                                                                  | Save 🚽 Save as 🧃                          | Loop: 194-3<br>Save and Close   🏠 Close   🛄 Log<br><i>BV Da</i> .                                                                                                    | 651-L-561<br>aBase                                                                                  |                              |                                                                |          |
| Edit                                                                                  | B4-36514-561                              | Loop: 194-5<br>Sinve and Close   Control Log<br>BY Da                                                                                                    | aBase                                                                                               | LYCOL EXP.DRUM - LEVEL       |                                                                |          |
| Edit                                                                                  | Save Save as Save as Save B4-36514-561    | Loop: 84-5<br>Save and Close Save Log<br><i>BV Da</i><br>[JUSTRUMENTATION & CONTROL \$                                                                                                    | aBase Loop Description: GL Item Type: L Exerctional Units                                           | LYCOL EXP.DRUM - LEVEL       |                                                                |          |
| Edit                                                                                  | Save Save as Save as Save B4-36514-561    | Loop: 194-5<br>Save and Close Gase Log<br>BY Do<br>INSTRUMENTATION & CONTROL \$                                                                                                    | aBase Loop Description: GL Functional Unit: 53 Eacliby: 50                                          | LYCOL EXP.DRUM - LEVEL       |                                                                | × + +    |
| Edit                                                                                  | B4-36514-561                              | Loop: 1945<br>Save and Close Organization (Control of Control of Cont                                                                         | aRase<br>Loop Description: GL<br>Item Type: L<br>Functional Unit: 36<br>Facility: 80                | LYCOL EXP.DRUM - LEVEL       | P LEVEL RAW GAS INJECTIO RGI Compressor Barge                  |          |
| Edit<br>Loop Code:<br>Discipline:<br>Sub Asset:<br>Train:<br>Progressive No<br>Notes: | B4-36514-561<br>I<br>B4<br>1<br>.::       | Loop: 194:5<br>Save and Close Organization of the Control of the Control of the Cont                                                                         | aRase<br>Loop Description: GL<br>Item Type: L<br>Functional Unit: 36<br>Facility: 80<br>Redundancy: | LYCOL EXP.DRUM - LEVEL       | P LEVEL<br>RAW GAS INJECTIO<br>RGI Compressor Barge            |          |
| Edit<br>Loop Code:<br>Discipline:<br>Sub Asset:<br>Train:<br>Progressive No<br>Notes: | B4-36514-561<br>I<br>B4<br>1<br>561       | Loop: 194:5<br>Save and Close Organization & CONTROL \$<br>DISTRUMENTATION & CONTROL \$<br>(AED1) Offshore Complex D<br>(AED1) Offshore Complex D<br>(AED1) Offshore Complex D<br>(AED1) Offshore Complex D<br>(AED1) Offshore Complex D                                                                                                    | 251-1-361                                                                                           | LYCOL EXP.DRUM - LEVEL       | P LEVEL RAW GAS INJECTIO RAW GAS INJECTIO RGI Compressor Barge |          |
| Edit<br>Loop Code:<br>Discipline:<br>Sub Asset:<br>Train:<br>Progressive No<br>Notes: | B4-36514-561<br>I<br>B4<br>1<br>::<br>561 | Loop: 194:5<br>Save and Close Organization of Control (Control)<br>(Control (Control) (Control)<br>(Control (Control) (Control) (Control)<br>(Control (Control) (Control) (Control)<br>(Control (Control) (Control) (Control)<br>(Control (Control) (Control) | bSitese Loop Description: GL Item Type: L Functional Unit: 36 Redundancy:                           | LYCOL EXP.DRUM - LEVEL<br>55 | P LEVEL RAW GAS INJECTIO RGI Compressor Barge                  |          |

# 5.1.3 Calendar Control

This type of control is used to insert a date into a field that requires a value in date format.

| The user has to press the calendar buttor | ו 🎟 | to | open | the | control. |
|-------------------------------------------|-----|----|------|-----|----------|
|-------------------------------------------|-----|----|------|-----|----------|

| •    | ► Ja | anuar | у 🔻    | 200 | 08 🔻 | 7   | ×   |
|------|------|-------|--------|-----|------|-----|-----|
| Week | Mon  | Tue   | Wed    | Thu | Fri  | Sat | Sun |
| 1    |      | 1     | 2      | 3   | 4    | 5   | 6   |
| 2    | 7    | 8     | 9      | 10  | 11   | 12  | 13  |
| 3    | 14   | 15    | 16     | 17  | 18   | 19  | 20  |
| 4    | 21   | 22    | 23     | 24  | 25   | 26  | 27  |
| 5    | 28   | 29    | 30     | 31  |      |     |     |
|      |      | С     | lear D | ate |      |     |     |

The control, when opened, shows the date in the field if present; if not, shows the current date. The calendar navigation features are the following:

- Left Arrow button shows the previous month
- Right Arrow button Shows the next month
- Month button shows the list of selectable months
- Year button 2008 Shows the list of selectable years
- Calendar Days area 28 29 30 31 shows the list of selectable calendar days
- Clear Date button Clear Date empties field value
- Close button 🖄 closes the calendar

Each Item has its own search area that allows the user to look for the desired information.

Once the user has set query criteria as explained in par. 5.2.1 he has to click on Search button (or press enter) to view the query result.

# 5.2 DATA QUERY

# 5.2.1 Search Criteria

The search area contains the fields to be used to narrow down search results for specific records.

The following types of user controls are available:

Textbox & Selection Control.

The Selection Control (explained in par 5.1.1) can help the user to choose a "text" included in a list of admissible values.

The following special character are available for advanced filtering:

- <u>Character && (the "logic AND")</u>In order to search only the items which contains in a field both two texts the user has to input the "&&" in the desired field between two texts inserted (e.g. "00\*&&\*PA" matches with "001-PA", "002-PA", "003-PA"... et cetera)
- <u>Character || (the "logic OR")</u>

In order to search the items which contains in a field a text or another one the user has to input the "||" in the desired field between two texts inserted (e.g. "PA||CV" matches with "PA" and with "CV")

<u>Character <> (the logic NOT)</u>

In order to search the items which doesn't contain in a field a text the user has to input the "<>" in the desired field before a text (e.g. "<>000" matches with all texts except "000")

Word EMPTY

In order to search only the items which has an empty field the user has to input the "EMPTY" in the desired field

All the special characters can be used at the same time in the same field, producing complex filters.

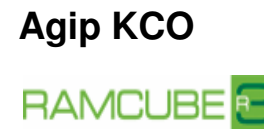

Effective Solution

# Calendar Control.

In order to search for a record with some criteria based on "date" field the user has to:

1. input a date using the Calendar Control as specified in par. 5.1.3

#### Checkbox Control.

In order to search for a record with some criteria based on "Yes\No" field the user has to:

- 1. click on the Checkbox control one time to search for all records which filed value is "Y"
- 2. click on the Checkbox control two times to search for all records which filed value is "N"
- 3. click on the Checkbox control three times to search for all records which filed value is not set (neither "Y" nor "N")

# 5.2.2 Result Table Navigation

The user has at his disposal the following features that help him to improve the Result Table Navigation activity:

Data Sorting

The user can sort the records displayed clicking on the column header of the field he wants to sort by. An arrow will appear to show that record are sorted and which sorting direction is being applied (Ascending\Descending)

Data Grouping

The user can group the records displayed dragging on the top grey area of the table the column header of the field he wants to group by. A maximum number of 4 fields can be used for hierarchical data grouping.

# <u>Column Sequencing</u>

The user can change the sequence of columns displayed dragging each column header in the desired position.

Paging

If the number of records extracted exceeds the number of record displayed on each page, the result set is paginated and the user can use the following controls to navigate:

- 1. Next Page Button: this button allows the user to move to the next table page
- 2. Previous Page Button: this button allows the user to move to the previous table page
- 3. Next Block Button: this button allows the user to move to the next block page (Blocks consists of 10 pages)
- 4. Next Block List: this list allows the user to move to a specific page

# 5.2.3 Result table Layout Management

There are two sets of layout settings that can be managed by each user for each item.

- <u>Sorting, Grouping and Column Sequencing</u> After the user has sorted\grouped records and changed the column sequence he can save this set of layout settings clicking on the Save Layout button. This layout options will be applied each time the Search functionality will be used. Then the user shall click on Restore Layout button in order to restore the original layout settings
- <u>Columns and Rows Displaying</u> In order to set the columns displayed into the Search Result Table and to decide the number of records displayed on each page, the user shall:

Effective Sol

- 1. Click on the Grid Options menu item of the Layout Menu Voice
- 2. Flag the list of columns he wants to display
- 3. Input the number of rows displayed per page
- 4. Click on Save button to save these settings

# 5.2.4 Data Export

This functionality allows the user to export data as a result of data query process, or as related item details.

In order to do this, the user has to:

- 1. Set data query criteria, and/or use the Search By List and click on Search button (1)
- 2. Click on Data Export button (2)
- 3. Choose the desired options:
  - Send mail: to be checked if the user wants the exported file to be sent to the Email address saved in the user profile (Available only for Batch Process).
  - Export file format: Excel, Text, Access
  - Compression method available according to the export type. Batch Process (.zip, .rar), Real time (uncompressed, .zip, .rar)
  - File name to be used instead of the standard one.
- 4. Click on Export Button (3)

| eni asia kaa        | Record Filter Exports         |                    |                       |                    |                                  |                  |                          |                       |             |                   |            |           |      |
|---------------------|-------------------------------|--------------------|-----------------------|--------------------|----------------------------------|------------------|--------------------------|-----------------------|-------------|-------------------|------------|-----------|------|
| eni asia kan        | record filer capore           | Layout Log         | ?                     |                    |                                  |                  |                          |                       |             |                   |            |           |      |
| SKIID KCO           | 🛛 🗹 View 🎾 Search 💡           | ) Search by Lis    | t 🔮 Reset 💈 H         | ide Criteria 🛛 🕱 E | aport 📓 Export Item No. Classes  | SE Eq            | ort Fadilies 🛛 🔐 Conflic | t Analysis 🛛 🖓 Compar | e 🔰 🚺 Logou | ut 🔰 📸 Contact Us |            |           |      |
|                     |                               |                    |                       |                    |                                  | BV Dat           | aBase                    |                       |             |                   |            |           |      |
| ENGINEERING DATA    | Tag Number:                   |                    |                       |                    |                                  |                  | Facility:                | <u> </u>              |             |                   |            |           |      |
| MAINTENANCE DATA    | Service Description:          | $\mathbf{\Lambda}$ |                       |                    | _ \                              |                  | Tag Description:         |                       |             |                   |            |           | 143  |
| DOCUMENT REFERENCES | Tag Group:                    |                    | -                     |                    | 1-                               | ÷                | Purchase Order:          |                       |             |                   |            |           |      |
| PROCUREMENT         |                               | Exdud              |                       | Exclude Loops      | 2                                |                  |                          |                       |             |                   |            |           |      |
| / Companies         | Item Type:                    |                    |                       |                    |                                  | ć                | Commissioning Unit:      |                       |             |                   |            |           |      |
| / Contracts         | Supplier:                     |                    | -                     | 00000              |                                  |                  | Maintenance Item:        | [?] (All)             |             |                   |            |           |      |
| / Purchase Orders   | Parkage Tag:                  |                    |                       | 6                  |                                  | A                | Supplier Tag Number:     |                       |             |                   |            |           |      |
| MATERIALS           | Manufactures:                 |                    |                       |                    |                                  |                  | Contractory              |                       |             |                   |            |           |      |
|                     | Manufacturer:                 |                    |                       |                    |                                  |                  | Contractor:              | TTI com               |             |                   |            |           | 9    |
| CONTROL PANEL       | Model:                        |                    |                       |                    |                                  | Ŧ                | Reserved Only:           | (All)                 |             |                   |            |           |      |
| REPORTING           | Area Code:                    |                    |                       |                    |                                  | _                | Loop:                    |                       | D           |                   |            |           |      |
| MIAPRE              | Functional Unit:              |                    |                       | 🮯 frmRealOrBa      | atch - Windows Internet Explorer |                  | Sector Sector            |                       |             | 2                 |            |           |      |
|                     | Train:                        |                    |                       | Attp://emd         | bolus.miap.it/frmRealOrBatch.asp | <pre>ckRep</pre> | ort=Griglia&RepType=     | Grid&IdReport=EMDB    |             | 2                 |            |           |      |
|                     | Physical Status:              |                    |                       |                    | Chance                           |                  |                          |                       |             |                   |            |           |      |
|                     | Progressive No.:              |                    |                       | - Ind Description  | Choose .                         | process          | types o                  | ser (kooknonymous)    |             | 2                 |            |           |      |
|                     | Redundancy:                   |                    | -                     | AL Export          | - CKRC                           |                  |                          |                       |             |                   |            |           | _    |
|                     | -                             |                    |                       | Proce              | ess type:                        |                  |                          |                       |             |                   |            |           | -    |
|                     | Total Boyest 260 of 260       |                    |                       | Send               | mail:                            |                  |                          |                       |             |                   |            |           |      |
|                     |                               |                    |                       | EMai               | Address:                         |                  |                          |                       |             |                   |            |           | -    |
|                     | brag a column neader here     | 3                  | at column the results | Com                | ress Type:                       | in Ele (         | Dar File                 |                       |             |                   |            |           |      |
|                     | Tag Tag<br>Number Description | Fact               | ity Commission        |                    | and the Trans.                   |                  |                          |                       | orrect      | Description       | Tag Group  | Item      | Туре |
|                     | 84-3651 Pressure tr           | B05A RGI           | Compr 365-CU476       | Expo               | rted File Type: Excel            | I lext           | Hie O Acce               | SS                    |             |                   | Instrument | EPT       | -    |
|                     | 84-3651 Level trans           | B05A RGI           | Compr 365-CU476       | File N             | lame:                            |                  |                          |                       |             |                   | Instrument | LT        |      |
|                     | 84-3651 Level trans           | B05A RGI           | Compr 365-CU478       | -                  |                                  |                  |                          |                       | 9           |                   | Instrument | LT        |      |
|                     | 84-3651 Level trans           | B05A RGI           | Compr 365-CU476       | I                  | INSTRUMENTATI LT                 |                  |                          |                       |             |                   | Instrument | LT        |      |
|                     | 84-3651 Level trans           | B05A RGI           | Compr 365-CU476       | I                  | INSTRUMENTATI LT                 |                  |                          |                       |             |                   | Instrument | LT        | _    |
|                     | 84-3651 Pressure tr           | B05A RGI           | Compr 420-CU733       | 1                  | INSTRUMENTATI PT                 |                  |                          |                       |             |                   | Instrument | EPT       |      |
|                     | 84-3651 Pressure tr           | BOSA RGI           | Compr 365-CU476       | T                  | INSTRUMENTATI PT                 |                  |                          |                       |             |                   | Instrument | EPT       |      |
|                     | R4-3651 Level trans           | BOSA RGI           | Compr 365-CU476       | 1                  | INSTRUMENTATI LT                 |                  |                          |                       |             |                   | Instrument | LI        |      |
|                     | 84-3651 Level trans           | B05A PGI           | Compr 400-CU025       | I                  | INSTRUMENTATI                    |                  |                          |                       |             |                   | Instrument | LT        | -    |
|                     | 84-3651 Level trans           | B05A RGI           | Compr 365-CLI476      | I                  | INSTRUMENTATI LT                 |                  |                          |                       |             |                   | Instrument | LT        |      |
|                     | 84-3651 Level trans           | B05A RGI           | Compr 365-CU476       | I                  | INSTRUMENTATI LT                 |                  |                          |                       |             |                   | Instrument | LT        |      |
|                     | 84-3651 Level trans           | B05A RGI           | Compr 365-CU476       | I                  | INSTRUMENTATI LT                 |                  |                          |                       |             |                   | Instrument | LT        |      |
|                     | 84-3651 Level Tran            | B05A RGI           | Compr 365-CU476       | I                  | INSTRUMENTATI LT                 |                  |                          |                       |             |                   | Instrument | LT        |      |
|                     | 84-3651 Level trans           | B05A RGI           | Compr 365-CU476       | I                  | INSTRUMENTATI LT                 |                  |                          |                       |             |                   | Instrument | LT        |      |
|                     | 84-3651 Level trans           | B05A RGI           | Compr 365-CU476       | I                  | INSTRUMENTATI LT                 |                  |                          |                       |             |                   | Instrument | LT        |      |
|                     |                               |                    |                       | - Le               |                                  |                  |                          |                       |             |                   | 1          |           |      |
|                     |                               | 1                  |                       |                    |                                  |                  |                          |                       |             |                   |            | Mauk Dame |      |

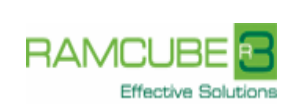

Agip KCO

| tp://emdbplus. <b>miap.it</b> /fi | mRealOrBatch.aspx?ckReport=Gr | iglia&RepType=Grid&IdReport=EN |
|-----------------------------------|-------------------------------|--------------------------------|
|                                   | Choose process type:          | User: [KCOAnonymou             |
| Export 🕴 🐔 Close                  |                               |                                |
| Process type:                     | Batch                         |                                |
| Send mail:                        |                               |                                |
| EMail Address:                    |                               |                                |
| Compress Type:                    | 🔘 Unzipped 🔘 Zip File 🔘 Rar F | File                           |
| Exported File Type:               | Excel     Text File           | Access                         |
| File Name:                        |                               |                                |

If Access is chosen as Exported File Type then automatically the Zip File option is checked with no possibility to be unchecked.

The maximum number of records to be exported in Real Time is 3000.

# 6. SPECIFIC FUNCTIONALITIES

# 6.1 MIAPRE CODE VALIDATION.

MiapRE is the acronym for Miap Reverse Engineering. The menu item available in this section is the Code Validation. The main functionality is to validate AKCO code according the procedure listed section 1.4. Alongside to the information provided there are engineering code checks that highlight peculiar code structure combinations and also database checks that give information on code availability, status and ownership.

MiapRE gives support to the Supply Chain and serve the purpose of Tag Numbers Duplication Prevention and Tag Ownership checks. It also allows checking the engineering standards implementation for materials.

The following codes types are identified:

- Tagged Item Number.
- Non-Piping Project Standard.
- Piping Project Standard.
- Commercial Spare.
- Model Spare.
- Specific Spare Part.
- Miscellaneous Deliverables Item.
- Piping Specialty.
- Manufacturer Spools.

Codes can be checked individually or by submitting a list contained in an excel file. The excel template file is provided by clicking on the "Template Download" link. The use of the template is mandatory.

Codes are validated in terms of their structure or they are searched within catalogues that are uploaded, or in database. Catalogues are uploaded by the Automatic Update Process that retrieves files via FTP and updates database.

| Here is a table that summarizes codes validation and checks. |
|--------------------------------------------------------------|
|--------------------------------------------------------------|

| Code Type                                            | Validation                                                                                                    |
|------------------------------------------------------|----------------------------------------------------------------------------------------------------|
| <ul> <li>Tagged Item<br/>Number.</li> </ul>          | They are validated according to the Item Numbering procedure (see section 1.4, ref. 2) and a further check is done into the EMDB+ database for tag availability and ownership.                                |
|                                                      | On Line Tagged Item Number the identification process can<br>add warnings to the code check regarding the coherence<br>between Commodity Class and Piping Class and the<br>validation of the Piping Diameter. |
|                                                      | For the Instrument Tag a check is performed in Database<br>showing also if the Loop Number that can be derived from the<br>Instrument have been uploaded in EMDB+.                                            |
|                                                      | The Column Doc Reference will contain the list of Documents that have been related to any combination of the Tag/Facility.                                                                                    |
| Miscellaneous     Deliverables Item                  | They are validated according the structure defined in the Material Coding procedure (see section 1.4, ref. 5)                                                                                                 |
| Piping Specialty.                                    |                                                                                                    |
| All other codes:                                     | They are validated according to MIAP coding rule and                                                                                                    |
| <ul> <li>Non-Piping Project<br/>Standard.</li> </ul> | checked against the uploaded catalogues and databases.                                                                                                    |
| Piping Project     Standard.                         |                                                                                                    |
| Commercial Spare.                                    |                                                                                                    |
| Model Spare.                                         |                                                                                                    |
| Specific Spare Part.                                 |                                                                                                    |
| <ul> <li>Manufacturer<br/>Spools.</li> </ul>         |                                                                                                    |

These functionalities can be accessed according to the permissions set to the user group and also to the users that access EMDB+ as Anonymous.

# 6.1.1 Main Form.

The Main Form has the following specific functionality:

- Download Template: allows the user to download the template to be used in the File code validation (See section 6.5.1.1 for Template download and section 7 for Bulk Validation).
- Single Code Validation (Par 6.5.1.2) used to validate a single code.
- Bulk Validation (Par 6.5.1.3) used to validate a list of codes.
- Export: Allows the user to export the Single Code validation only in Real Time.
- Info: Shows MiapRE Information (Par 6.5.1.4).
- Help: Shows the MiapRE Manual (Par 6.5.1.5).
- Logout.

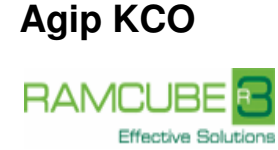

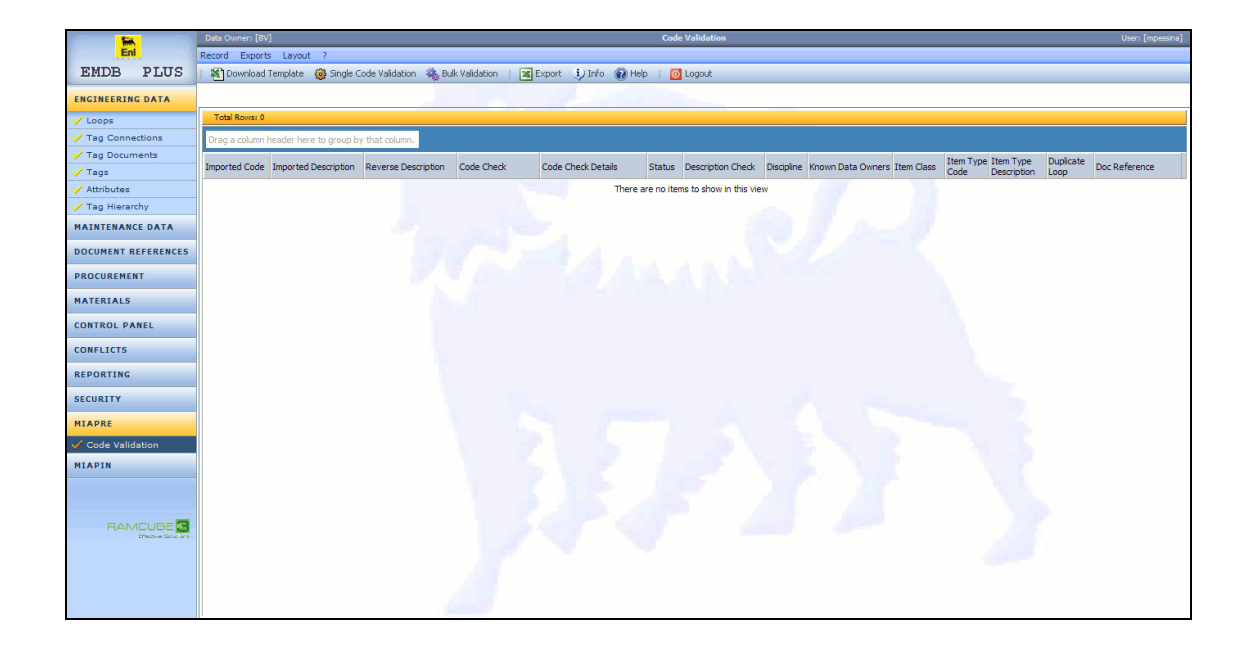

#### 6.1.1.1 Download Template.

This functionality allows the user to download the excel file template to be used to validate a list of AKCO Codes. The use of the Template is mandatory.

The following steps are required:

- To click on "Download Template"
- To Save the Template in the user Hard Disk.

#### 6.1.1.2 Single Code Validation.

This functionality allows the user to check a single code. Code can be of any of the types described in Par 6.5.

| Single Code Validation              | Finestra di dialogo pagina Web | ×                    |
|-------------------------------------|--------------------------------|----------------------|
| 🗿 http://emdbplus. <b>miap.it</b> / | frmMiapRESingleCodeValidation. | aspx                 |
|                                     | Single Code Validation         | User: [KCOAnonymous] |
| ✓ Validate   S Close Code:          |                                |                      |
|                                     |                                |                      |

In order to submit a code the user has to:

- Click on Single Code Validation from the Top Menu Bar.
- Type the code to check (copy and paste is also allowed).
- Click on the "Validate" button.

The result will be shown in the main board window and can be exported using the Export functionality available for all grids.. See Par 6.1.2 for details on the code validation result.

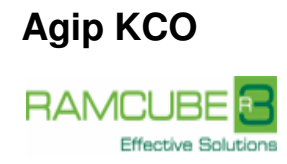

# 6.1.1.3 Bulk Validation.

This functionality allows the user to upload a list of codes for validation by means of an excel Template file (See Par 6.1.1.1 "Template Download" for details on the mandatory template to use).

Bulk Validation will open a new window.

| Import Excel File 🖌 Validate 🧖         | Close     |                                         | 1 107 10 10 10 10 |        |
|----------------------------------------|-----------|-----------------------------------------|-------------------|--------|
| Batch C Real Time                      | Send Mail | Mail Address:                           |                   |        |
| Select an excel file (.xls) to import: |           |                                         |                   | Browse |
| Total Rows: 0                          |           |                                         |                   |        |
| Code                                   | Descr 2   |                                         |                   | 3      |
|                                        |           | There are no items to show in this view |                   |        |
|                                        |           |                                         |                   |        |
|                                        |           |                                         |                   |        |
|                                        |           |                                         |                   |        |
|                                        |           |                                         |                   |        |
|                                        |           |                                         |                   |        |
|                                        |           |                                         |                   |        |

From the opened window the user has to set the following values in order to run the process:

Batch or Real Time (1

Send Mail and Mail Address: Available only for Batch process, when the flag is checked then an email will be sent to the specified email address. When a user is logged on with credentials then the email address will be automatically shown filled with the value saved in EMDB+. (2)

File excel to import: is the prepared template with codes that has to be uploaded in order to validate the code list. (3)

Once selected the correct parameters the user has to click on the button "Import Excel File". If the file compliant to the Template then the content will be displayed in the grid.

To run the validation the user has to click the button "Validate".

<u>Batch Process</u>: In Batch Process the result can be found under Batch Processes. If the Send Mail checkbox is checked then the user will receive one or more mail, to the specified email address in the Mail Address text box, according to the number of codes to be validated.

<u>Real time Process</u>: The maximum number of rows that can be process in Real Time is set in a parameter and it is 3000. Email options will not be available and once completed the result will be shown in an excel file.

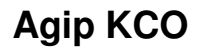

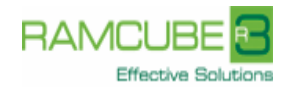

| List Validation Web Page Dialog<br>Data Owner: [BV]                     | List Validation                                                                                                    | User: [r3Admin] |
|-------------------------------------------------------------------------|----------------------------------------------------------------------------------------------------|-----------------|
| 🛛 Import Excel File 🗸 Validate – 🏠 Close                                |                                                                                                    |                 |
| C Batch C Real Time Send Mail<br>Select an excel file (.xls) to import: | Mail Address: r3admin@ramcube.it                                                                                                    | Browse          |
| Total Rows: 2<br>Code<br>323HBE38HH10G#<br>323HBE38HH10G#               | Some files can harm your computer. If the file information below<br>looks suspicious, or you do not fully trust the source, do not open<br>save this file.<br>File name:n_Export_20110215_1740.zip<br>File type: Compressed (zipped) Folder<br>From: emdbplus.miap.it<br>Would you like to open the file or save it to your computer?<br><u>Upen</u> <u>Save</u> Cancel More Info<br>Cancel More Info |                 |

# 6.1.1.4 Info.

This form shows MiapRE Information such as version, last modified date, last catalogue uploaded date. It also shows the versions of the Item Numbering procedure and Material Coding procedure that provides the rules on which MiapRE is based.

# 6.1.1.5 Help

Help allows the user to open or save a copy of the MiapRE manual as Portable Document Format (pdf).

# 6.1.2 Code Validation Result

The information shown in grid are:

- 1. Imported Code.
- 2. Imported Description.
- 3. Reverse Description.
- 4. Code Check.
- 5. Code Check Details.
- 6. Status.
- 7. Description Check.
- 8. Discipline.
- 9. Item Type.
- 10. Item Type Desc.
- 11. Loop
- 12. Doc. Details.
- 13. Warning
- 14. Facility
- 15. Doc. Reference

- 1. Code: is the code from the uploaded file in MiapRE.
- 2. Description: is the code and description from the uploaded file in MiapRE. In the single code validation the description will be empty as the user can only submit the code.
- 3. Rev. Engineering Description: gives engineering details on single section of the code or on the code as a whole according to the result of the process identification. In case of Tag Number, Miscellaneous Deliverables Item and Piping Specialty each section is shown with its description. In case of piping bulk, spare part or auxiliary code, it gives the AKCO description.
- 4. Code check: states if the code is correct or wrong. A correct code could also have a warning message which usually is a discrepancy not severe as an error. This could happen for example in case of Line Numbers that are correct from the code structure point of view but have a combination of piping class and commodity code that are not allowed.
- 5. Code Check Details: give the Identified rules or could give a hint of an error when a code is wrong.
- 6. Status: gives the Status of the code. The Status depends on the type of code. In case of Tag Numbers it can be: Available when the Tag Number is not found in EMDB + database, Terminated when it is found in the database but terminated (with the information of the Facility), or the Duplicate Status when the tag is found in EMDB + .

Except Miscellaneous Deliverables Item and Piping Specialty, all the other codes can have the following status: active/void according to the MIAP description.

- 7. Descr. Check: gives the Description Check. The check is based on the exact match of Piping bulk, Auxiliary and Spare part codes that should use Agip KCO given description.
- 8. Discipline: gives the type of code identified see Par 6.5 for the list of codes.
- 9. Item Type Code: gives the Item Type Code of the tag number.
- 10. Item Type Code Desc.: gives the Item Type Code Description of the tag number.
- 11. Loop: gives information on the possible corresponding Loop Code when the Code Validated is an Instrument and the Loop Code is found in EMDB+.
- 12. Doc. Details: gives the list of document sent for the specific Tag Code validated.
- 13. Warning: gives information regarded as warning during validation (e.g. The coherence check between Piping Class and Piping Diameter block for lines)
- 14. Facility / Doc Reference: Not in use by the Validation process.

# 6.2 QUERY LIST

The user has the possibility to add a list of tags Facility that can be used to narrow down the filter to be applied in any of the Search Form where the button "Search by List " is available. Multiple lists can be uploaded by only one can be active and used for filtering purposes.

From the Search form all the lists uploaded by the user can be filtered according to the search criteria.

The following functionality are available from the Search form:

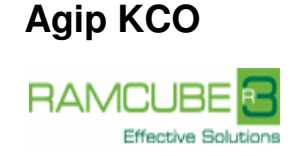

<u>Download Template</u>: Allows the user to download the template to be used to prepare the file list to upload.

| 100 M               | Control Panel - Query Lists Search Users                                                              | [KCOAnonymous] |
|---------------------|----------------------------------------------------------------------------------------------------|----------------|
| . unit              | Record Filter Exports Layout Log ?                                                                    |                |
| eni agip kco        | 📔 🛣 Weev   🔎 Search 💈 Reset 🤰 Hide Criteria 📓 Export   🖓 Download Template 🛹 Set as Active   🧕 Logsut |                |
| -3-F                | BY DataBase                                                                                           |                |
| ENGINEERING DATA    | List Name: Description:                                                                               |                |
| MAINTENANCE DATA    | Active: 2 (All)                                                                                       |                |
| DOCUMENT REFERENCES | Total Rows: 0                                                                                         |                |
| PROCUREMENT         | Drag a column header here to group by that column the results in the below grid                       |                |
| MATERIALS           | List Name Description Active No. of Description                                                       |                |
|                     | in ust                                                                                                |                |
| CONTROL PANEL       | intele are no testis to show in onis view.                                                            |                |
| V Query Lists       |                                                                                                    |                |
| REPORTING           |                                                                                                    |                |
| MIAPRE              |                                                                                                    |                |
|                     |                                                                                                    |                |
|                     |                                                                                                    |                |
|                     |                                                                                                    |                |
| Directive Sout ons  |                                                                                                    |                |
|                     |                                                                                                    |                |
|                     |                                                                                                    |                |
|                     |                                                                                                    |                |
|                     |                                                                                                    |                |
|                     |                                                                                                    |                |
|                     |                                                                                                    |                |
|                     |                                                                                                    |                |
|                     |                                                                                                    |                |
|                     |                                                                                                    |                |
|                     |                                                                                                    | ❀ 100% ▼       |

Set as Active: Allows the user to set the selected list as Active.

The list to be uploaded has to be compliant to the template available using the Download Template functionality.

To download the excel file template to be used to upload the list the user has to:

- To click on "Download Template"
- To Save the Template.

To add a new List the user has to click on the New button and to:

- Fill the fields List Name and Description. (1)
- Locate the file to excel (2)
- Click on the button Save. (3)

The uploaded list will then be viewed in the Grid.

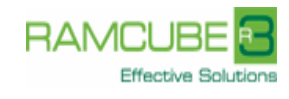

| ist Name:          | 3                                 | Description:  |        |
|--------------------|-----------------------------------|---------------|--------|
| Search:            |                                   |               | Browse |
| QueryLists Tags    |                                   |               | 2      |
| New Delet          | e                                 |               |        |
| Total Rows: 0      |                                   |               |        |
| Drag a column bear | der here to group by that column. |               |        |
|                    |                                   |               |        |
| Tag Code           | Data Owner Code                   | Facility Code |        |

The following Specific functionality are also available in the form Query List:

<u>Import List – Add</u>: allows the user to add a list of tag to the existing list. The new rows will be appended. The rows that are duplicated will not be added.

Import List – Replace: allows the user to replace a list of tags to the existing list.

It is also possible from the grid to manage new tags to be added, and also to delete them.

# 7. REPORTING

# 7.1 PLANT TREE

This functionality shows the Plant information inserted into EMDB in the form of a tree, displaying all the relation between items.

(1

For every node, the number of children is displayed on the right.

To expand the node to show the child nodes, the user has to click on the symbol "+".

On clicking the child node the related data input form will be displayed.

In order to browse the Plant Information the user has to :

• Click on the "Plant Tree" item on the Side Menu Bar

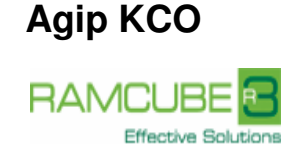

|                     | Reporting - Plant Tree                                                                                                    | User: [KCOAnonymous] |
|---------------------|----------------------------------------------------------------------------------------------------|----------------------|
| Jun 3               | Edit ?                                                                                                    |                      |
| eni                 | l 👩 Loovaut 🔰 Print                                                                                                    |                      |
| agip kco            |                                                                                                    |                      |
| INGINEERING DATA    | BV DataBase                                                                                                    |                      |
|                     | - Plant                                                                                                    |                      |
| MAINTENANCE DATA    | Facilities (65)                                                                                                    |                      |
| DOCUMENT REFERENCES | + A01A - Onshore Power Generation (3 Sub Assets)<br>+ A01B - Onshore Utilities (4 Sub Assets)                                                           |                      |
| PROCUREMENT         | + A02A - Industrial Areas (OUT of RoK) (5 Sub Assets)<br>+ A02B - Industrial Buildings (1 Sub Asset)                                                    |                      |
| MATERIALS           | + A03A - Lanks (2 Sub Assets)<br>+ A03B - North Offsites (6 Sub Assets)<br>+ A06A - All Transment (1 Sub Asset)                                         |                      |
| CONTROL PANEL       | + A07A - Water Systems ( 2 Sub Assets)<br>+ A08A - Steam Generation ( 1 Sub Asset)                                                                      |                      |
| REPORTING           | + A10A - Erection of Main Piperack Steel (2 Sub Assets)<br>+ A10B - Main Works Construction Contract (1 Sub Asset)                                      |                      |
| Batch Processes     | + A10E - Onshore MWA E&I&T Contract (1 Sub Asset)<br>+ A10F - Main Works Aarea - Substation & Compressor Buildings (X SULPHUR) Finishings (1 Sub Asset) |                      |
| Plant Tree          | + A10G - Onsite Construction - Gas Area (1 Sub Asset)<br>+ A10H - Onshore Tranche 3 Power Generation (3 Sub Assets)                                     |                      |
|                     | + A10J - EWRP Preliminary Civil Works - Temirzhol Kurylys - Atyrau (TKA) (3 Sub Assets)<br>+ A10K - EWRP Farly Engineering (9 Sub Assets)               |                      |
|                     | + A10R - MWA SIS Buildings Finishings (1 Sub Asset)                                                                                                    |                      |
|                     | + A10S - Onshore MWA Sulphur, Slug Catcher & Flare (1 Sub Asset)                                                                                        |                      |
|                     | A10U - Onsite Construction - Underground (2 Sub Assets)                                                                                                 |                      |
| _                   | A 16A - Full Field Development Feed Services (1 Sub Asset)                                                                                              |                      |
| RAMCUBE             | + A1/A - EPC for Process liquid waste disposal areas (15ub Asset)                                                                                       |                      |
| Effective Solutions | + AKCO - AGIPKCO and Direct Suppliers (12 Sub Assets)                                                                                                   |                      |
|                     | + BU2A - Process & Utilities Barges (4 Sub Assets)                                                                                                    |                      |
|                     | + BU3A - Living Quarter Barges (3 Sub Assets)                                                                                                    |                      |
|                     | + Buda - Construction Services for Living Quarter (1 Sub Asset)                                                                                         |                      |
|                     | + borda - Offshore Power Generation (2 500 Assets)                                                                                                    |                      |
|                     | + bord - Orisinore Power Statuon (Grog) (2 Sub Assets)                                                                                                  |                      |
|                     | + Book - Kar Compression barger (3 star Assets)                                                                                                    |                      |
|                     | + Biofa - Elash Gas Compression additional Eng. (1 Sub Assat)                                                                                           |                      |
|                     | + BOZA - Dile & Elare Espirication & Installation (2 Sub Assets)                                                                                        |                      |
|                     | + BoyA - Progreement & Fabrication of Angilary Steelworks and Pineracks (1 Sub Asset)                                                                   |                      |
|                     | + BO9C - Aprillary Steelwork and Piperack (EA) (15th Asset)                                                                                             |                      |
|                     | + B124 - Temporary Refuge (1 Sub Asset)                                                                                                    |                      |
|                     | + B148 - Civil & Structural Design and Engineering Offshore Islands (2 Sub Assets)                                                                      |                      |
|                     | + B18B - Kashagan HUC - Early Works Activities (3 Sub Assets)                                                                                           |                      |
|                     | + B18E - HUP, Pre Commissioning & Commissioning Assistance (2 Sub Assets)                                                                               |                      |
|                     | + B18F - Design & Construction of Temporary Refine Barges (4 Sub Assets)                                                                                |                      |
|                     | ·                                                                                                    |                      |
|                     |                                                                                                    |                      |

# 8. BATCH RESULT

#### 8.1 BATCH PROCESSES

Batch Process Logs can be viewed under Reporting  $\rightarrow$  Batch Processes.

The processes shown are the ones that extract data from EMDB+. According to the batch process type the result can be a specific report or a file containing a grid export.

| <b>***</b>          |            |                          |                           |                  | Reporting - Batch Pr | ocesses Sear      | ch                      |         |                   | User: [KCOAnonymous] |
|---------------------|------------|--------------------------|---------------------------|------------------|----------------------|-------------------|-------------------------|---------|-------------------|----------------------|
| 100 Start           | Record Fi  | ilter Exports Layout     | Log ?                     |                  |                      |                   |                         |         |                   |                      |
| eni agip kco        | 🛃 Vienn    | 🔎 Search 🛛 🦉 Rese        | t 🔮 Hide Oriteria 🛛       | Export           | 0 Logout             |                   |                         |         |                   |                      |
| ENCINEERING DATA    |            |                          |                           |                  | BV DataB             | ase               |                         |         |                   |                      |
| ENGINEERING DATA    |            |                          |                           |                  |                      |                   |                         |         |                   |                      |
| MAINTENANCE DATA    | Total Rov  | ws: 2 of 2               |                           |                  |                      |                   |                         |         |                   |                      |
| DOCUMENT REFERENCES | Drag a co  | lumn header here to grou | up by that column the res | ults in the belo | w grid               |                   |                         |         |                   |                      |
| PROCUREMENT         | Id Process | Start Date               | End Date                  | Elapsed Time     | Process Action       | Process<br>Status | Attachments<br>Quantity | Message | Search Filter     | User Login           |
| MATERIALS           | 30         | 18/10/2012 11:48:33      | 18/10/2012 11:48:37       | 00.00.04         | GridExport           | Finished          | 1                       |         | Search By List: T | KCOAnonymous         |
| CONTROL PANEL       | 27         | 16/10/2012 07:48:39      | 16/10/2012 07:48:43       | 00.00.04         | TagValidationExport  | Finished          | 1                       |         |                   | KCOAnonymous         |
| REPORTING           |            |                          |                           |                  |                      |                   |                         |         |                   |                      |
| ✓ Batch Processes   |            |                          |                           |                  |                      |                   |                         |         |                   |                      |
| 🖌 Plant Tree        |            |                          |                           |                  |                      |                   |                         |         |                   |                      |
| MIAPRE              |            |                          |                           |                  |                      |                   |                         |         |                   |                      |
| RAMCUBE             |            |                          |                           |                  |                      |                   |                         |         |                   |                      |

To view the result the user has to double click on the grid the desired batch process.

A window will then open showing the attachments.

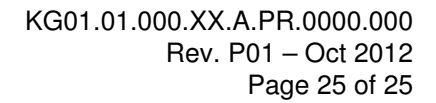

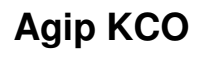

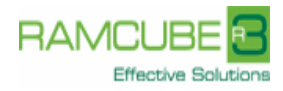

| http://emdbplus.miap.it/frn                                                                                    |                                            |                            | Company Control of Company        |                                        |
|----------------------------------------------------------------------------------------------------|--------------------------------------------|----------------------------|-----------------------------------|----------------------------------------|
|                                                                                                    |                                            | Batch I                    | Process Logs                      | User: [KCOAnonym                       |
| it Layout Exports                                                                                              |                                            |                            |                                   |                                        |
| 🗙 Abort Process 🛛 🐴 Close                                                                                      | Save Layout                                | 🛛 📓 Export Details         | Restore Layout                    |                                        |
| ue to your computer setting<br>pen, in order to save and op                                                    | is you might not se<br>en the archive on d | e the compressed f<br>isk. | iles inside the archive (.zip, .r | ar ) . Use the Save option, instead of |
|                                                                                                    |                                            | Sear                       | ch Filter:                        |                                        |
| arch By List: Transmitter List                                                                                 |                                            |                            |                                   |                                        |
| Attachments                                                                                                    | (Terminaco-11)                             |                            |                                   |                                        |
| Attachments<br>Total Rows: 1<br>Drag a column header here to g                                                 | roup by that column.                       |                            |                                   |                                        |
| Attachments<br>Total Rows: 1<br>Drag a column header here to g<br>Id Batch<br>Process<br>Batch File Name       | roup by that column.                       |                            | Notes                             |                                        |
| Attachments<br>Total Rows: 1<br>Drag a column header here to g<br>Id Batch<br>Process<br>30<br>30.EMDBPlus_Tag | roup by that column.                       |                            | Notes                             |                                        |